CLEXUS

# IS350 / IS200t / IS250

クイックガイド

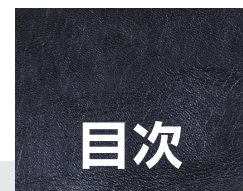

本書は、運転にあたっての基本的な操作や便利な機能を集めたものです。 詳しい操作方法やお車の取り扱いについては、取扱説明書を必ずお読み ください。

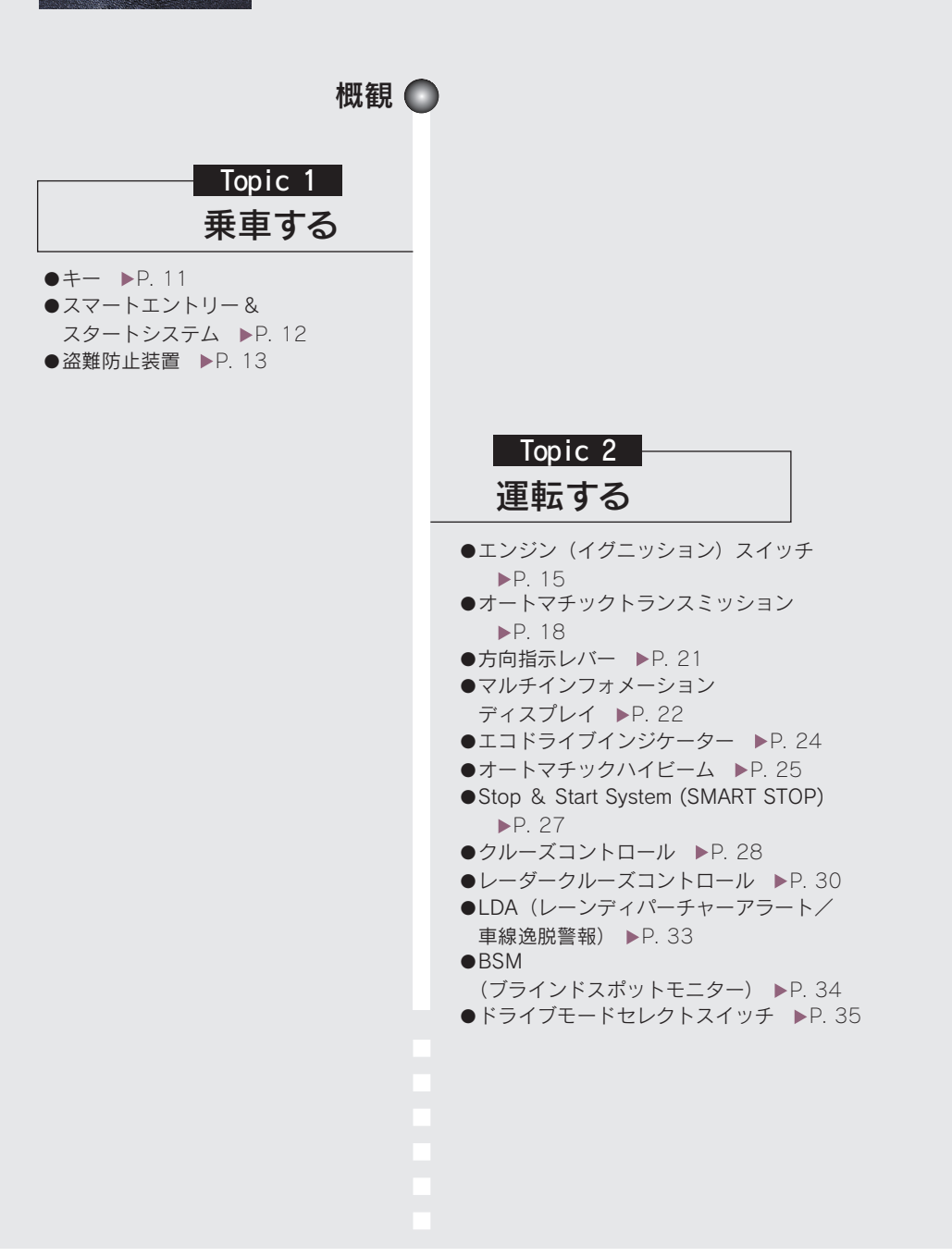

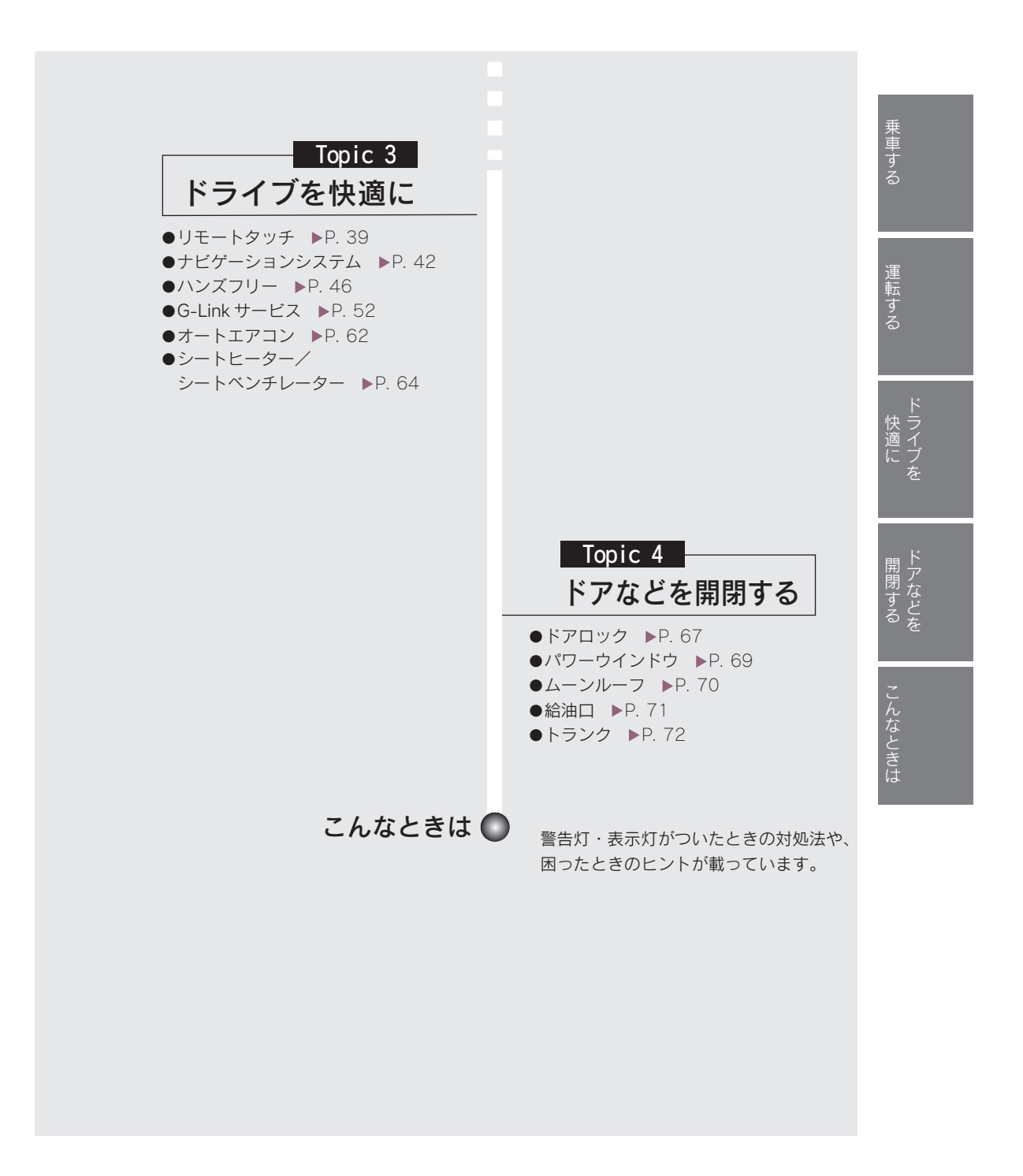

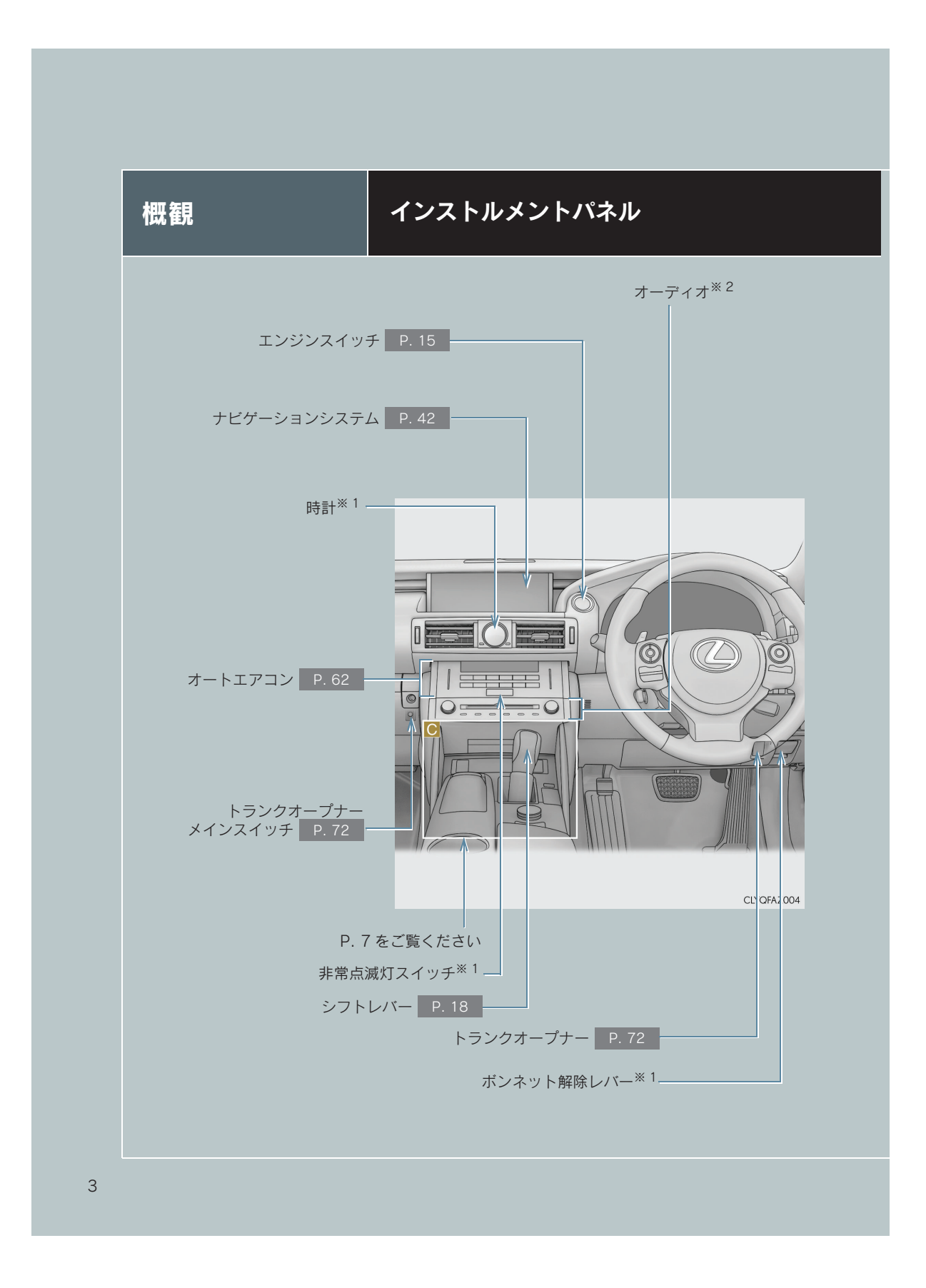

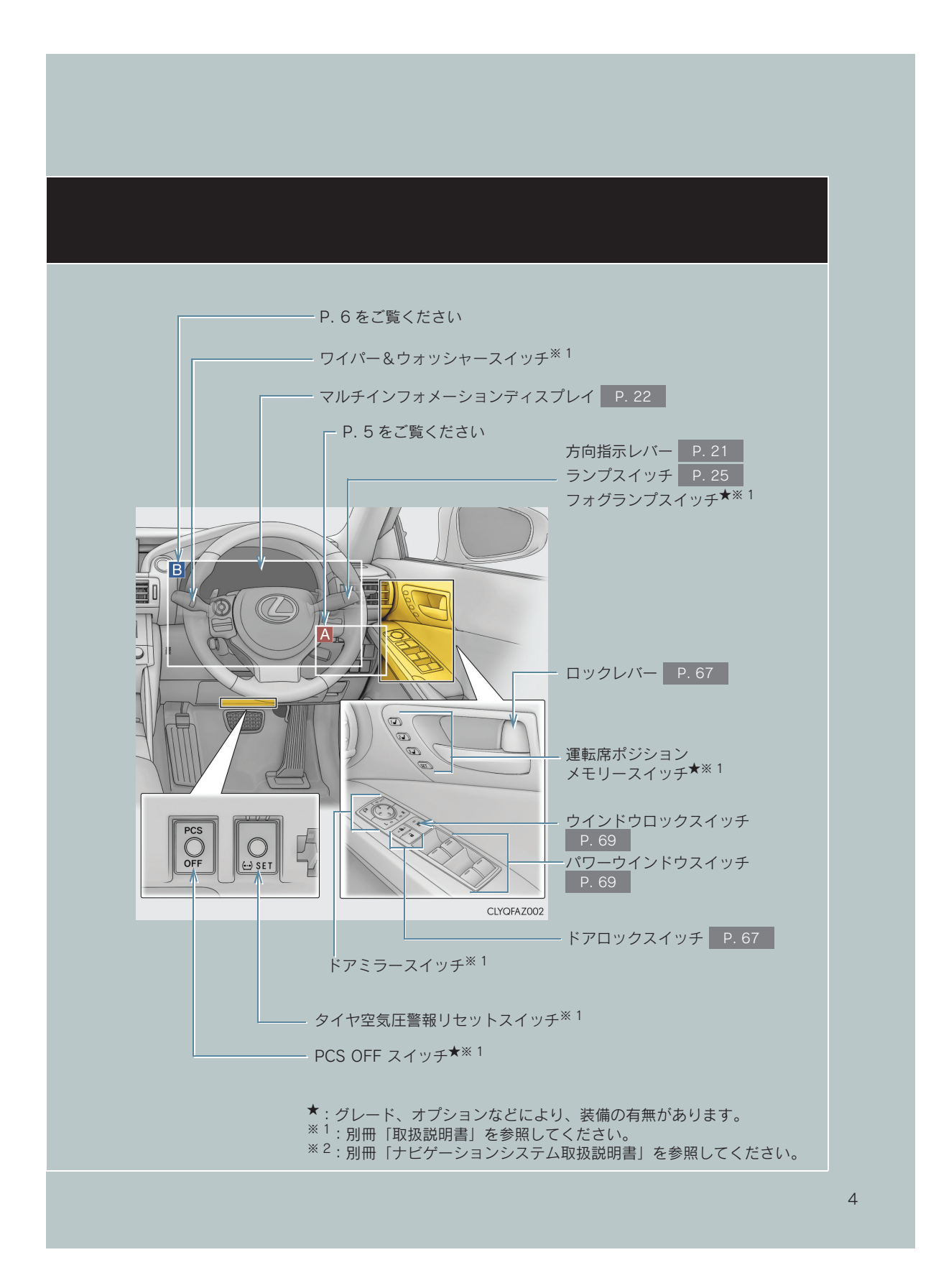

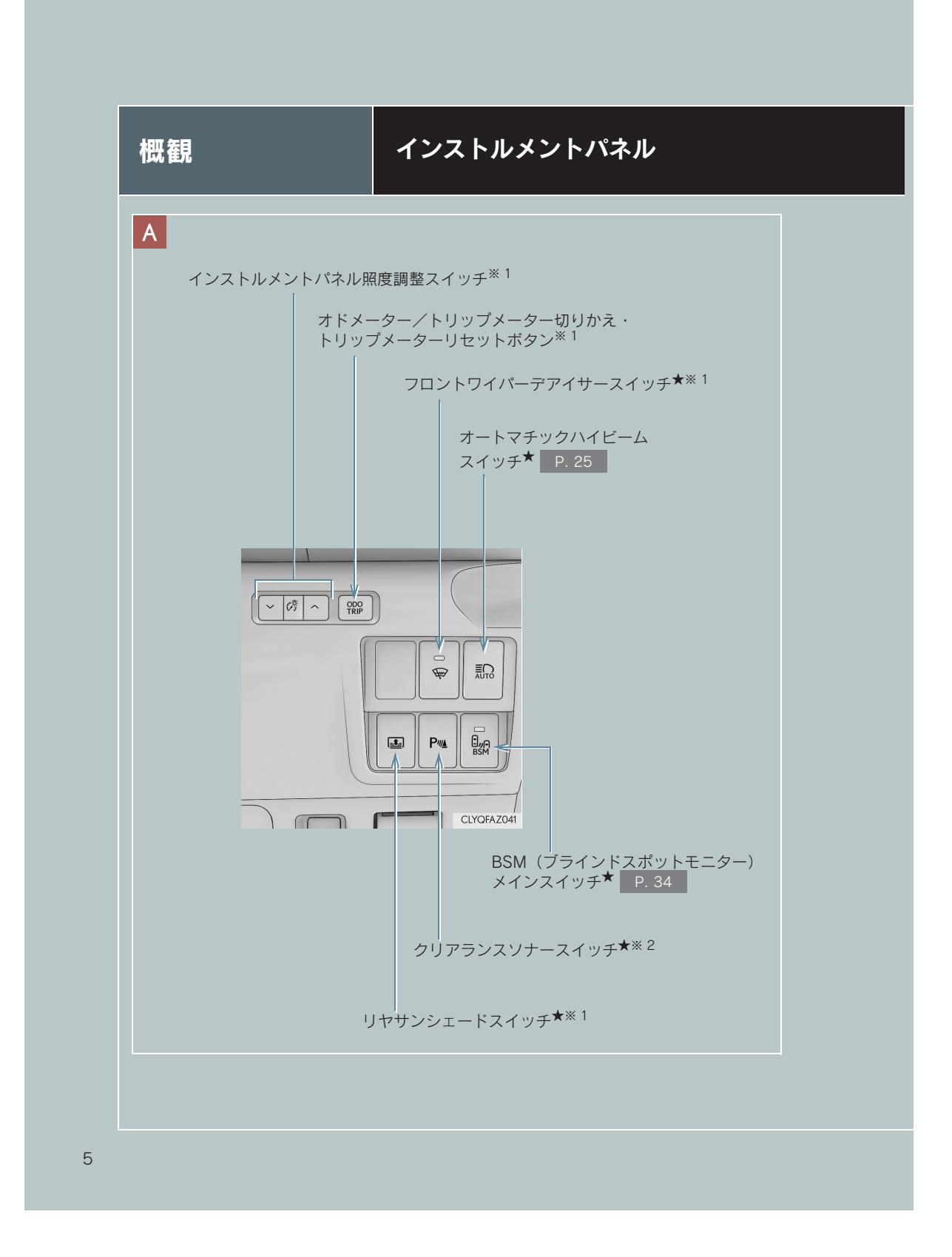

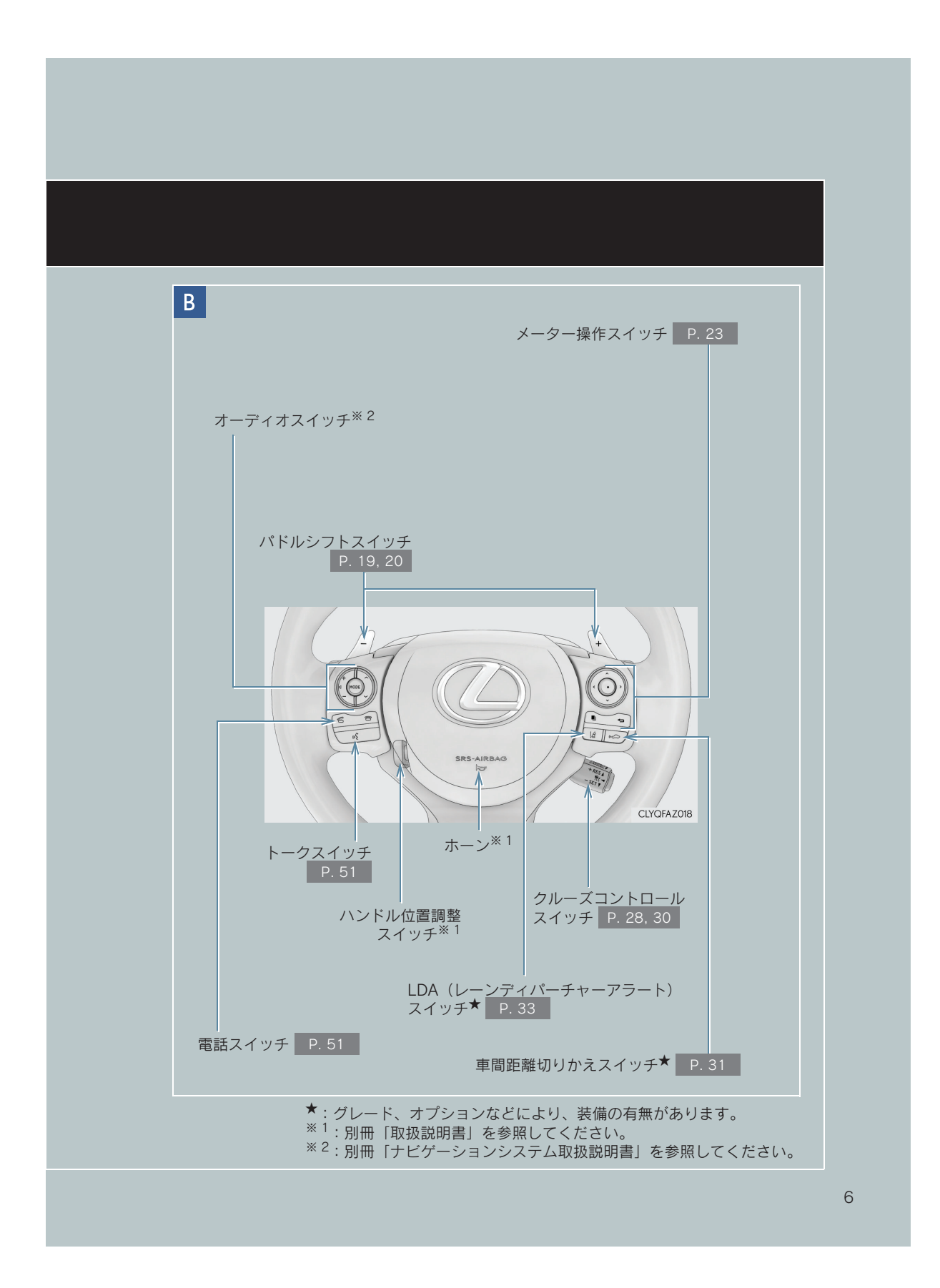

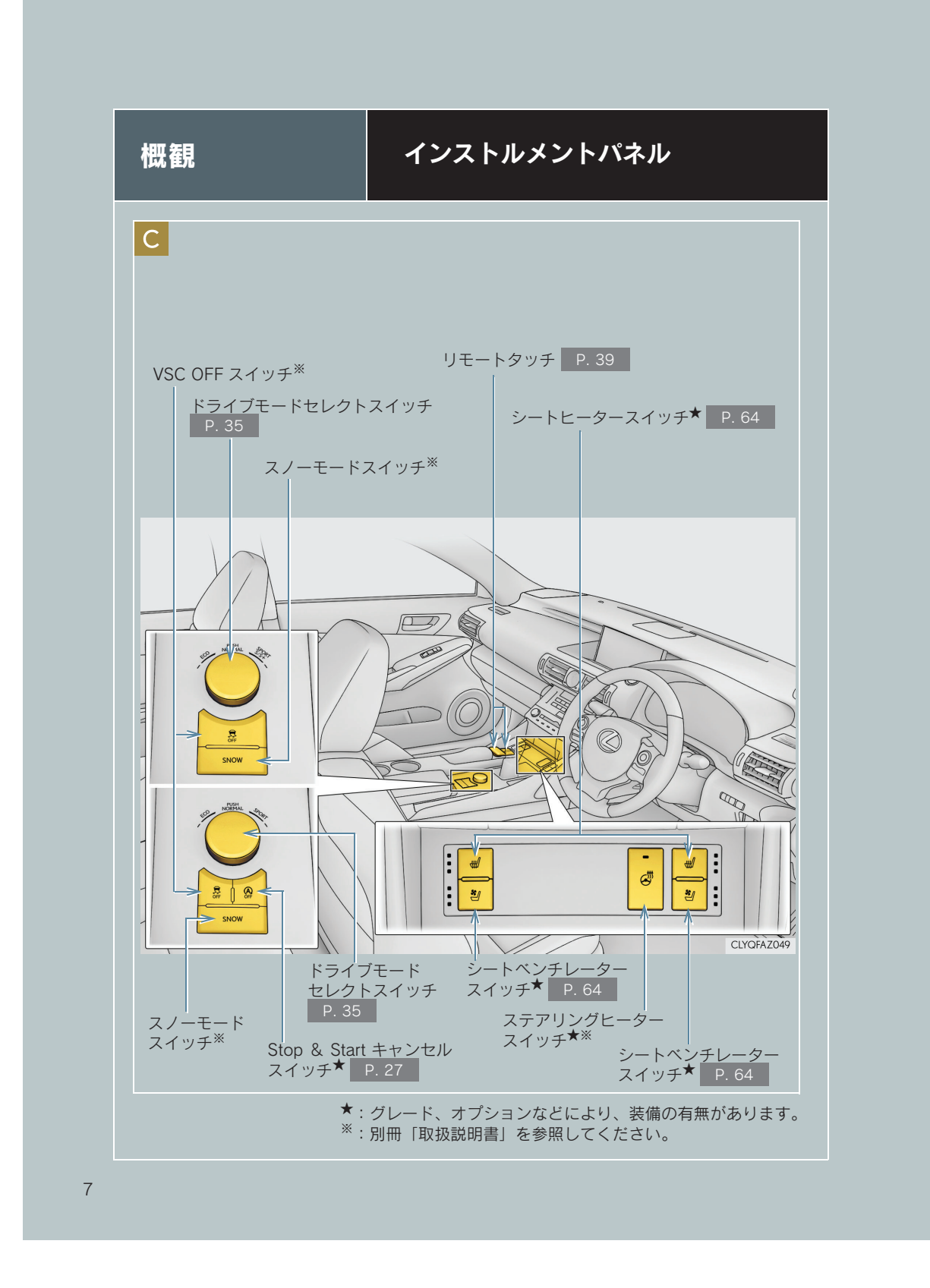

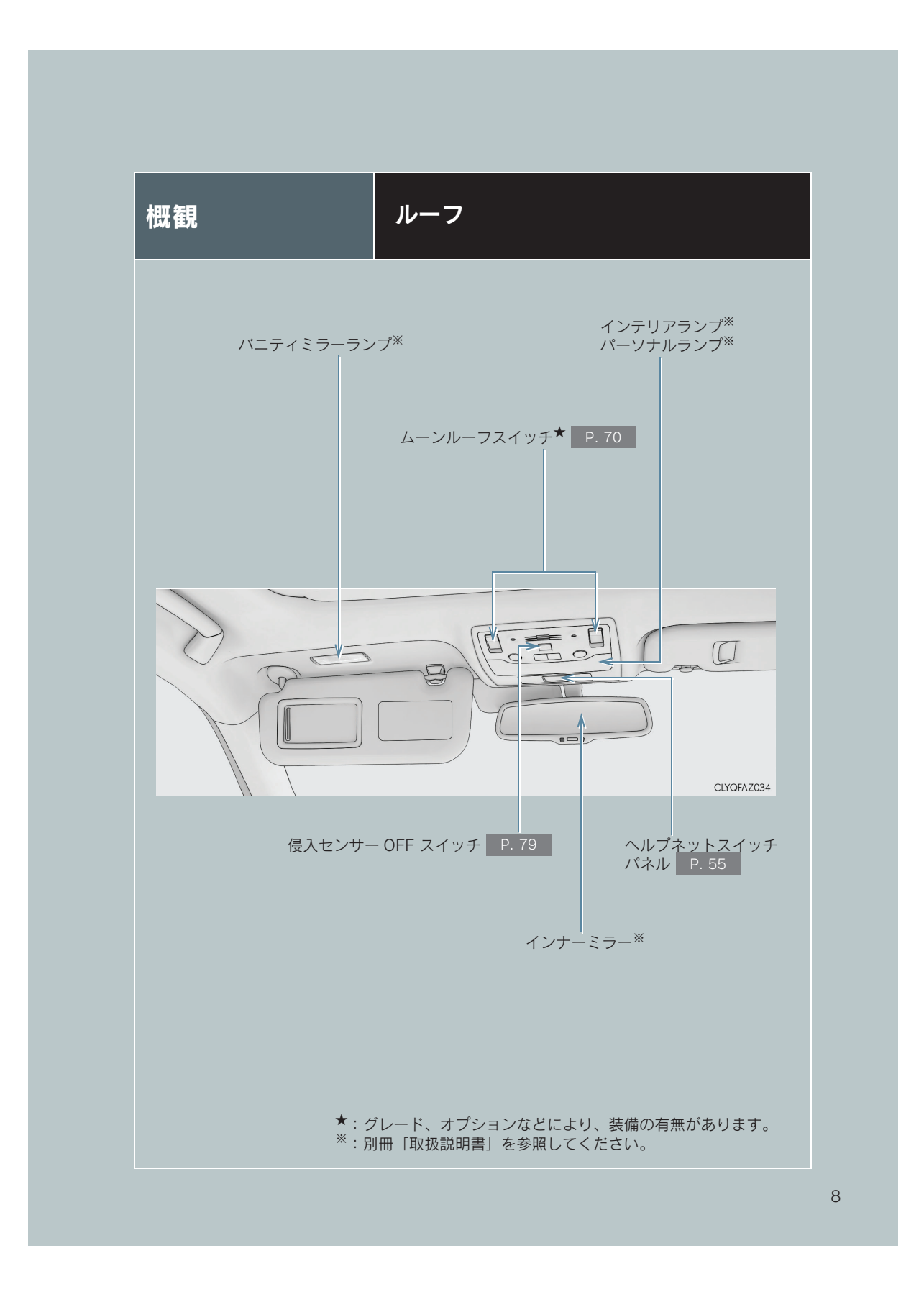

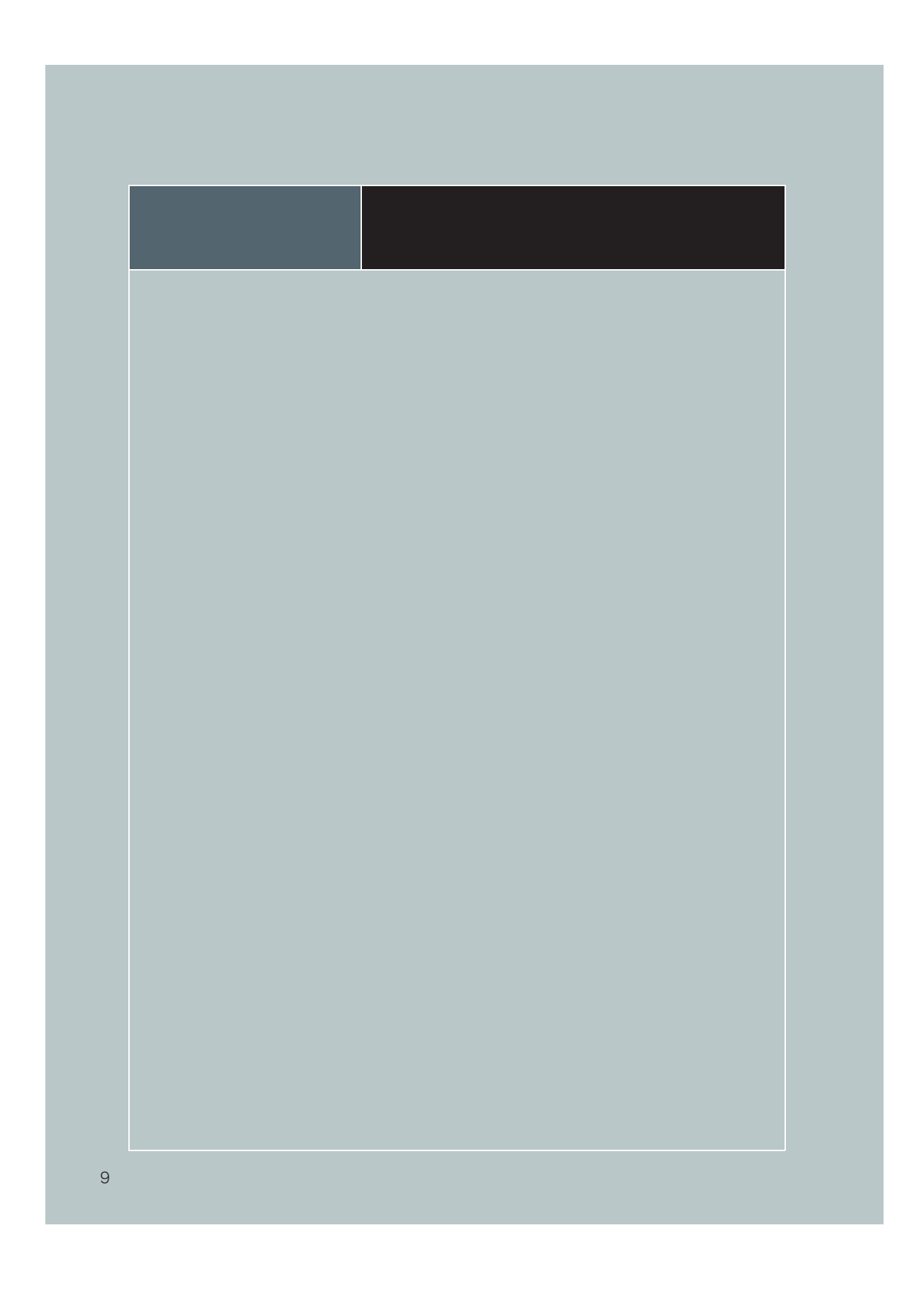

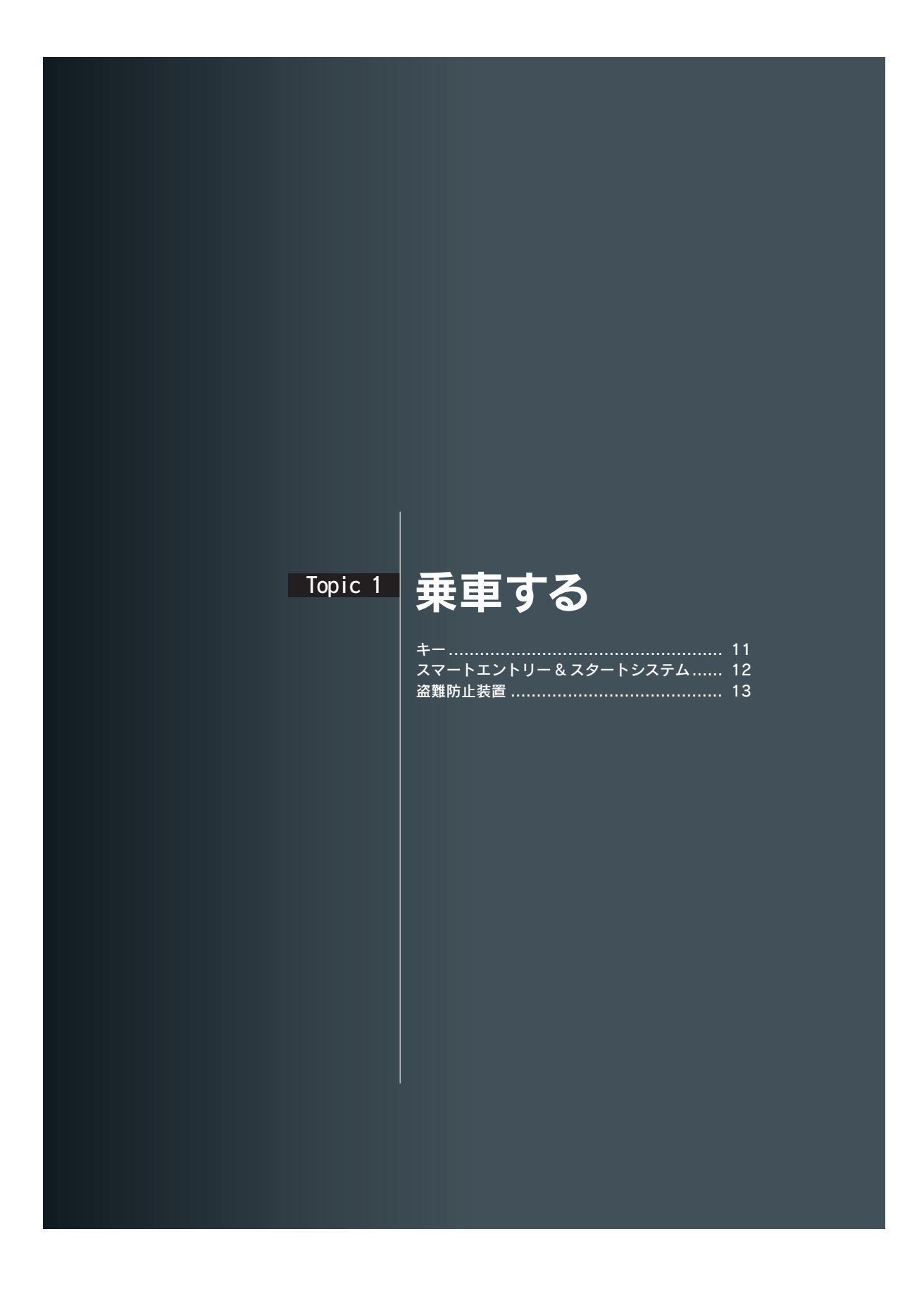

Topic 1 乗車する

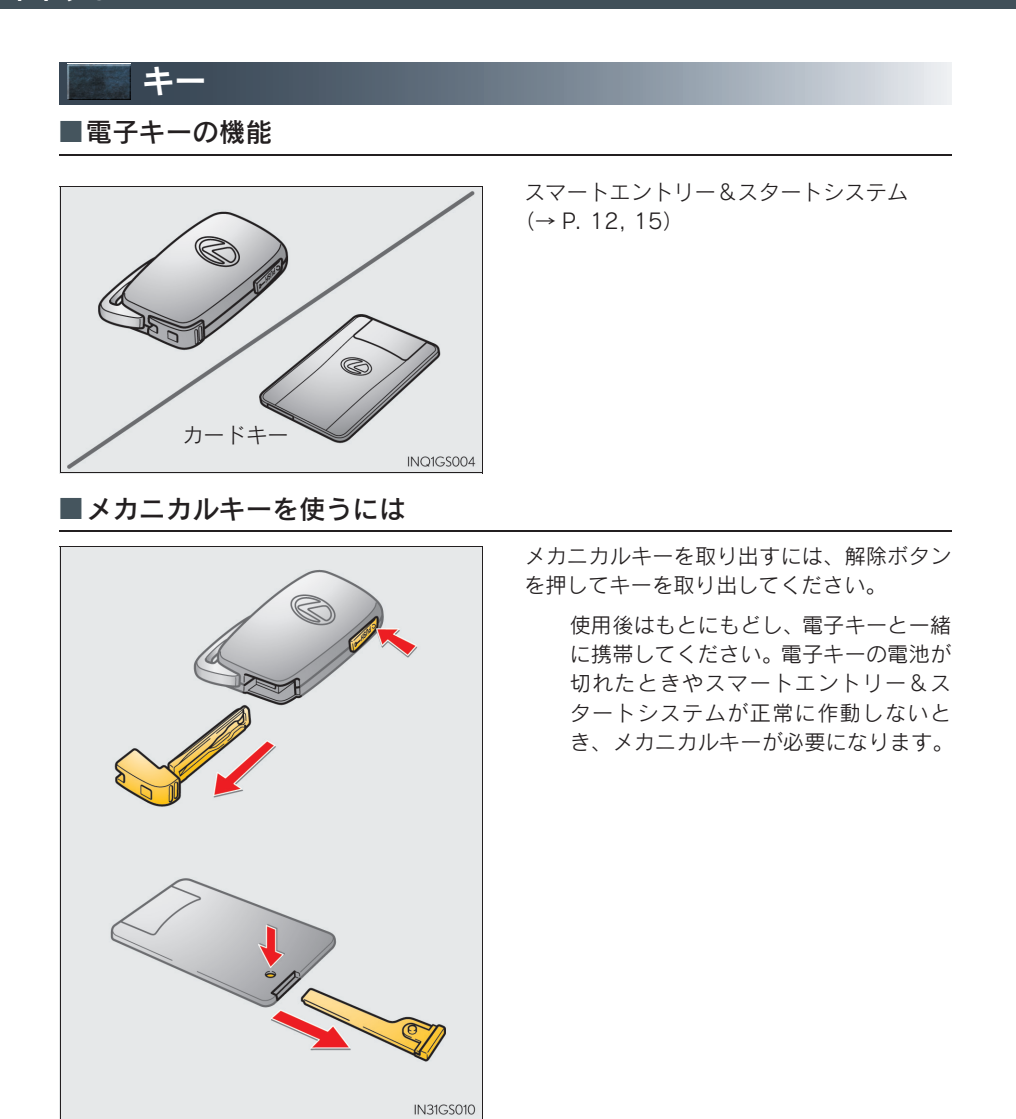

#### Topic 1 乗車する

#### ■ワイヤレスリモコンの機能

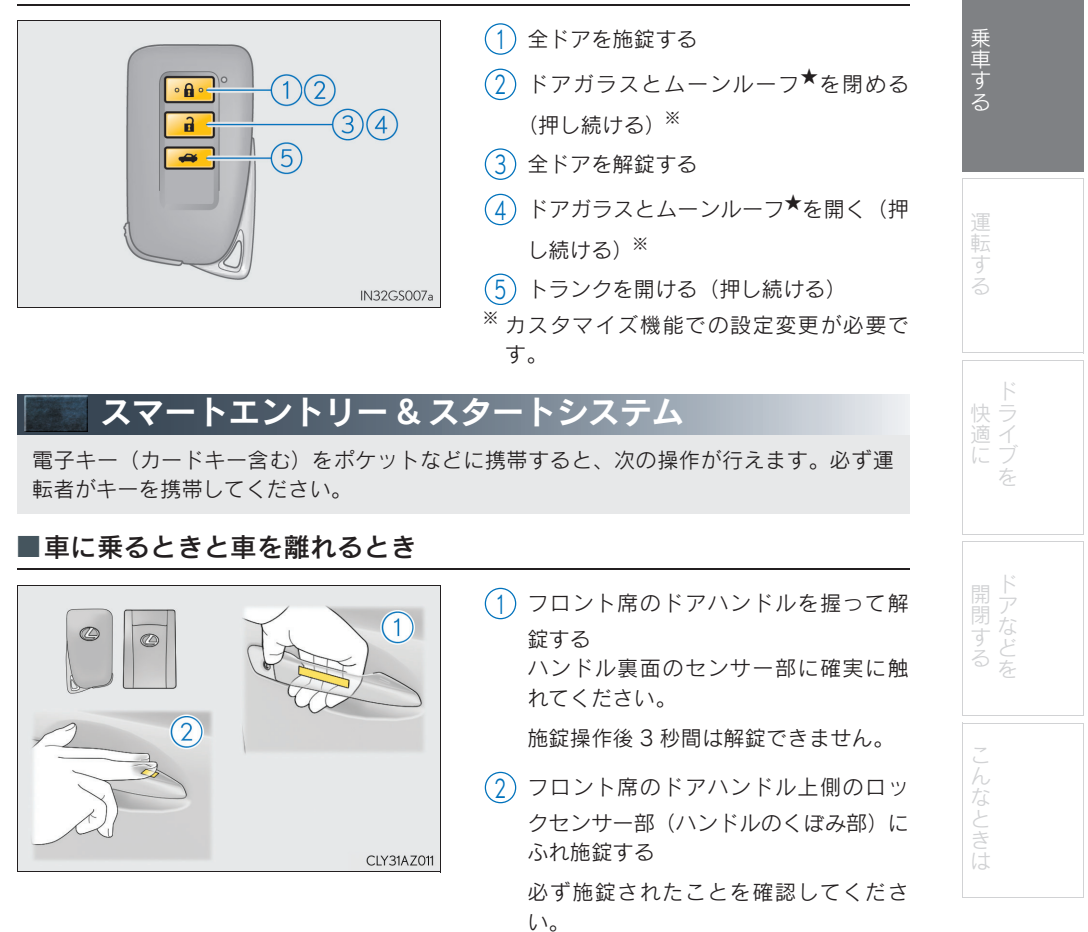

★: グレード、オプションなどにより、装備の有無があります。

#### Topic 1 乗車する

#### ■トランクを開けるとき

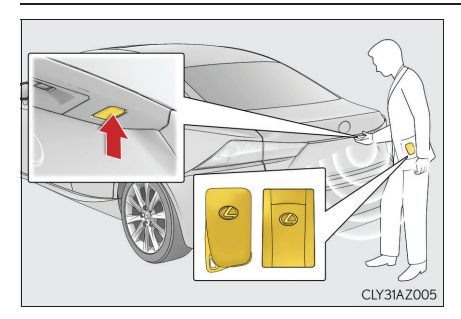

#### トランクのスイッチを押す

車内のロックレバー以外ですべてのド アが解錠されているときは、電子キーを 携帯しなくてもトランクを開けること ができます。

#### 電子キーが正常に働かないときは、P. 76をご覧ください。

## 盗難防止装置

■エンジンイモビライザーシステム

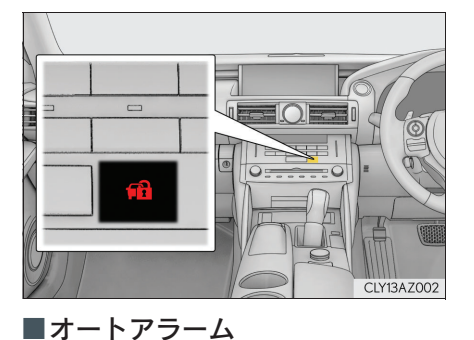

エンジンスイッチを OFF にすると、システム の作動を知らせるためにインジケーターが点 減します。

> 登録されたキーを携帯し、エンジンス イッチをアクセサリーモードまたはイ グニッション ON モードにするとシス テムが解除され、インジケーターが消 灯します。

侵入を検知した場合に音と光で警報する機能です。

#### オートアラームを設定する:

ドア・トランク・ボンネットを閉め、スマートエントリー&スタートシステム・ワイヤレスリ モコンを使って施錠します。

30 秒以上経過すると、自動的に設定されます。

#### オートアラームの設定を解除・作動を停止する:

- ドアまたはトランクを解錠する
- エンジンスイッチをアクセサリーモードまたはイグニッションONモードにするか、エンジンを始動する(数秒後に解除・停止します)

侵入センサーを停止してからオートアラームを設定するには、P. 79をご覧ください。

13

| 15 |
|----|
| 18 |
| 21 |
| 22 |
| 24 |
| 25 |
| 27 |
| 28 |
| 30 |
|    |
| 33 |
| 34 |
| 35 |
|    |

### 📓 エンジン(イグニッション)スイッチ

電子キーを携帯して次の操作を行うことで、エンジンの始動またはエンジンスイッチの モードを切りかえることができます。

#### ■エンジンのかけ方

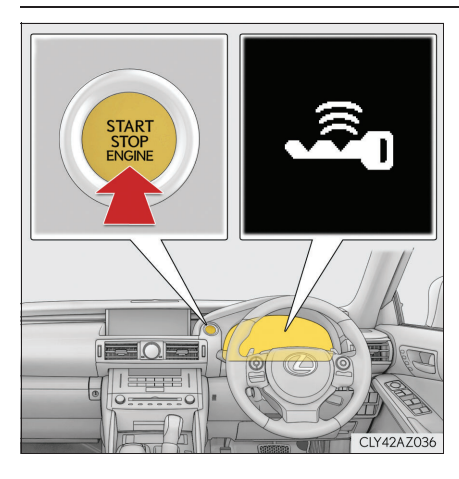

- パーキングブレーキがかかっていることを確認する
- シフトレバーが P の位置にあることを 確認する
- ブレーキペダルをしっかり踏む
   マルチインフォメーションディスプ

レイに **と**メッセージが表示 されます。

表示されないと、エンジンはかかりま せん。

エンジンスイッチを押す
 エンジンが始動するまで最大 30 秒間
 スターターが回転します。
 完全にエンジンが始動するまでブレー
 キペダルを踏み続けてください。

エンジンスイッチのどのモードからで もエンジンを始動できます。

#### ■エンジンの停止のしかた

- 1 車両を完全に停止させる
- 2 シフトレバーを P の位置にする
- 3 パーキングブレーキをかける
- 4 エンジンスイッチを押す
- 5 ブレーキペダルから足を離した状態にしてメーターの表示が消灯していることを確認す る

15

#### ■エンジンスイッチ切りかえ

ブレーキペダルを踏まずにエンジンスイッチを押すと、モードを切りかえることができます。 (スイッチを押すごとにモードが切りかわります)

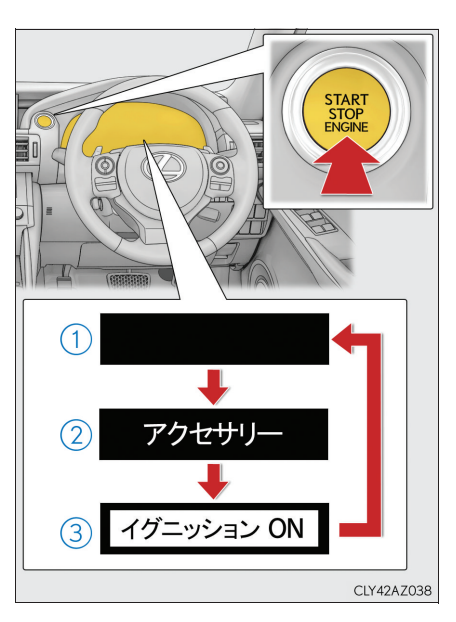

OFF \*
 非常点滅灯が使用できます。

 アクセサリーモード
 オーディオなどの電装品が使用できます。

メーターに「アクセサリー」が表示され ます。

- ③ イグニッション ON モード すべての電装品が使用できます。 メーターに「イグニッション ON」が表示されます。
- ※シフトレバーが P 以外のときはアクセサ リーモードになり、OFF になりません。

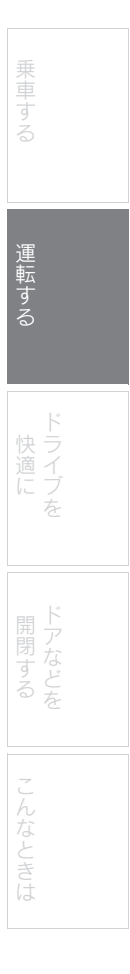

#### ■車両を緊急停止するには

万一、車が止まらなくなったときの非常時のみ、次の手順で車両を停止させてください。

- ブレーキペダルを両足でしっかりと踏み続ける
   ブレーキペダルをくり返し踏まないでください。通常より強い力が必要となり、制動距離
   も長くなります。
- **2** シフトレバーをN に入れる
- ▶ シフトレバーが N に入った場合
- 3 減速後、車を安全な道路脇に停める
- 4 エンジンを停止する
- ▶ シフトレバーが N に入らない場合

3 ブレーキペダルを両足で踏み続け、可能な限り減速させる

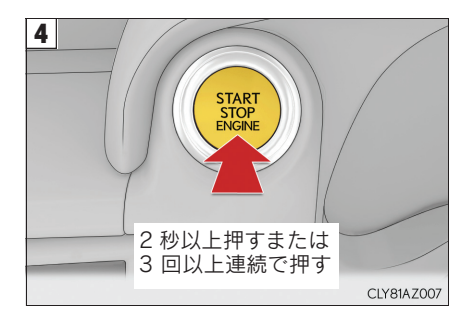

5 車を安全な道路脇に停める

エンジンスイッチを 2 秒以上押し続けるか、 素早く3 回以上連続で押してエンジンを停止 する

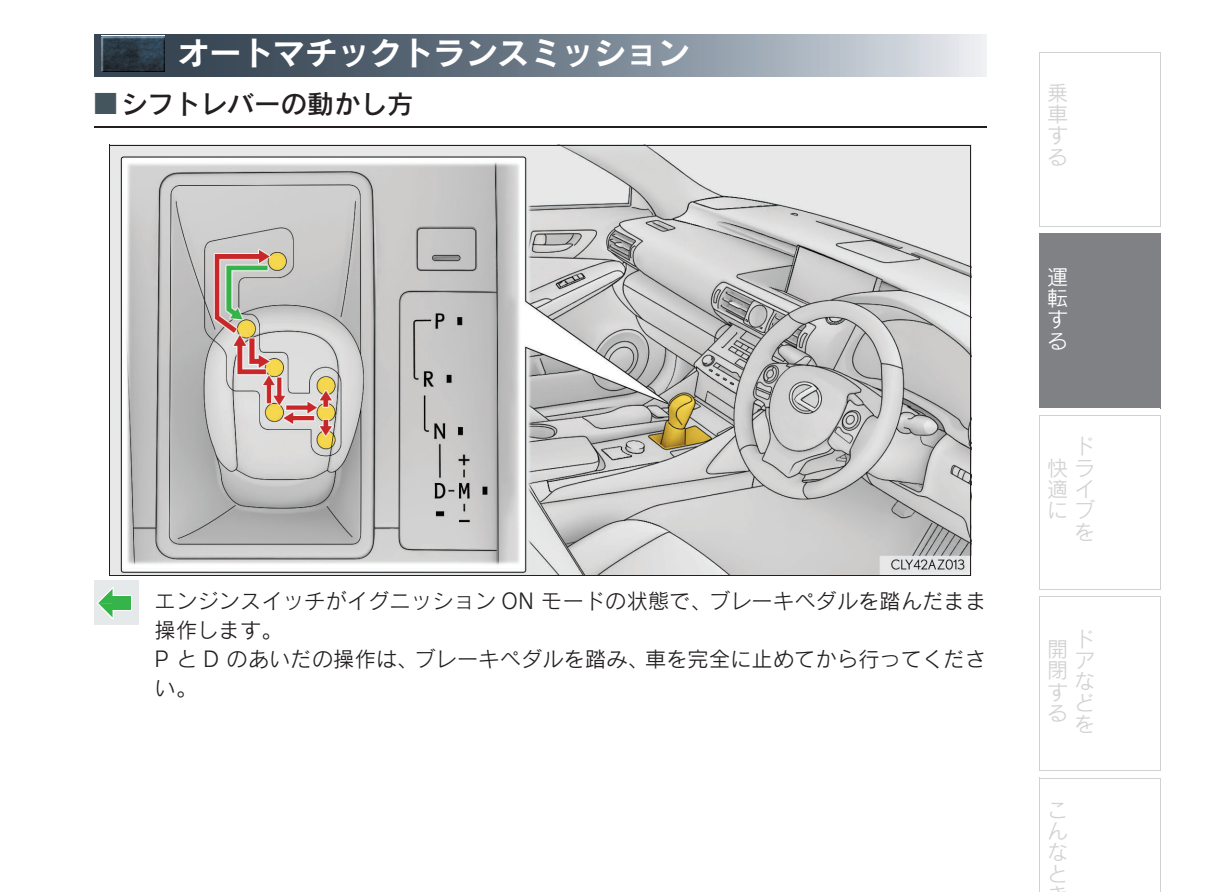

#### ■シフトポジションの使用目的

| シフトポジション | 目的および状態               |
|----------|-----------------------|
| Р        | 駐車またはエンジンの始動          |
| R        | 後退                    |
| Ν        | 動力が伝わらない状態            |
| D        | 通常走行 <sup>※1</sup>    |
| М        | M モード走行 <sup>※2</sup> |

<sup>※1</sup> 燃費向上や騒音の低減のために、通常はDポジションを使用してください。

※2 M モードは任意のギヤ段に固定して走行することができます。

#### ■D ポジションでのレンジ選択

パドルシフトスイッチの "-" 側を操作すると、一時的にレンジを選択する走行へ切りかわります。パドルシフトスイッチの "-" 側または "+" 側の操作でシフトレンジを選択することができます。

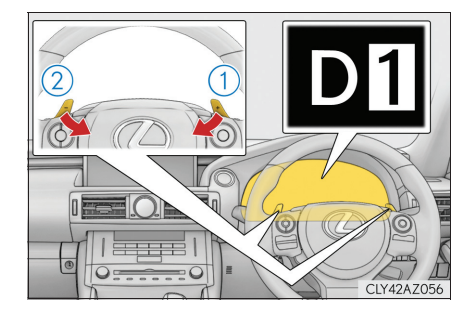

1 シフトアップ

(2) シフトダウン

8 速オートマチックトランスミッション車: D1 から D8 レンジのあいだで選択されてい るレンジがメーターに表示されます。

6 速オートマチックトランスミッション車: D1 から D6 レンジのあいだで選択されてい るレンジがメーターに表示されます。

通常走行にもどすときは、パドルシフトス イッチの "+" 側を一定時間以上保持します。

#### ■シフトレンジ機能

| メーター表示                                 | 機能                          |
|----------------------------------------|-----------------------------|
| D2 ~ D8<br>(8 速オートマチックト<br>ランスミッション車 ) | スピードや走行条件に応じて、1速から選択したギヤまで自 |
| D2 ~ D6<br>(6 速オートマチックト<br>ランスミッション車 ) | 動的にかわります。                   |
| D1                                     | ギヤが1速に固定されます。               |

シフトレンジの数字が小さい方がエンジンブレーキカは大きくなります。

#### ■M モードでのギヤ段選択

シフトレバーを M ポジションにすると、M モードに切りかわります。シフトレバーまたはパ ドルシフトスイッチの "-" 側または "+" 側の操作でギヤ段を選択することができます。

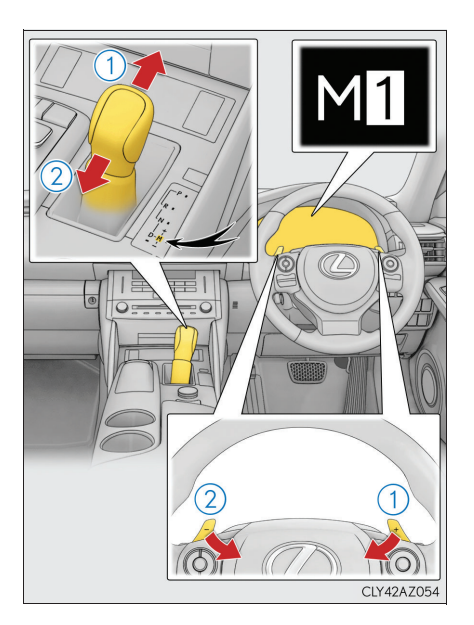

### 1 シフトアップ

2 シフトダウン

シフトレバーまたはパドルシフトスイッチを 操作するごとに1速ずつ変速します。

8 速オートマチックトランスミッション車: M1 から M8 の中で選択したギヤ段に固定さ れ、ギヤ段がメーターに表示されます。

6 速オートマチックトランスミッション車:
 M1 から M6 の中で選択したギヤ段に固定され、ギヤ段がメーターに表示されます。

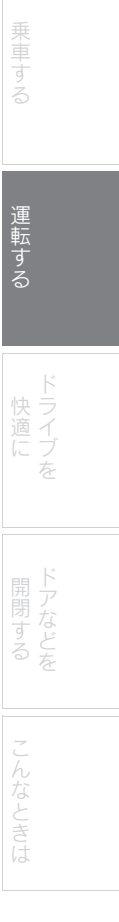

M ポジションでは、次の場合を除いてシフトレバーまたはパドルシフトスイッチを操作しない限り、変速しません。

- 車速が低下した場合(シフトダウンのみ)
- オートマチックトランスミッションフルードやエンジン冷却水が低温の場合
- オートマチックトランスミッションフルードが高温の場合
- タコメーターの針がレッドゾーン(エンジンの許容回転数をこえている範囲)に達した場合

次の場合はシフトレバーまたはパドルシフトスイッチを操作しても変速しません。

- マルチインフォメーションディスプレイに「滑りやすい路面のためダウンシフトできません」と表示されている場合
- 車速が低い場合(シフトアップのみ)

#### <sub>Topic 2</sub> 運転する

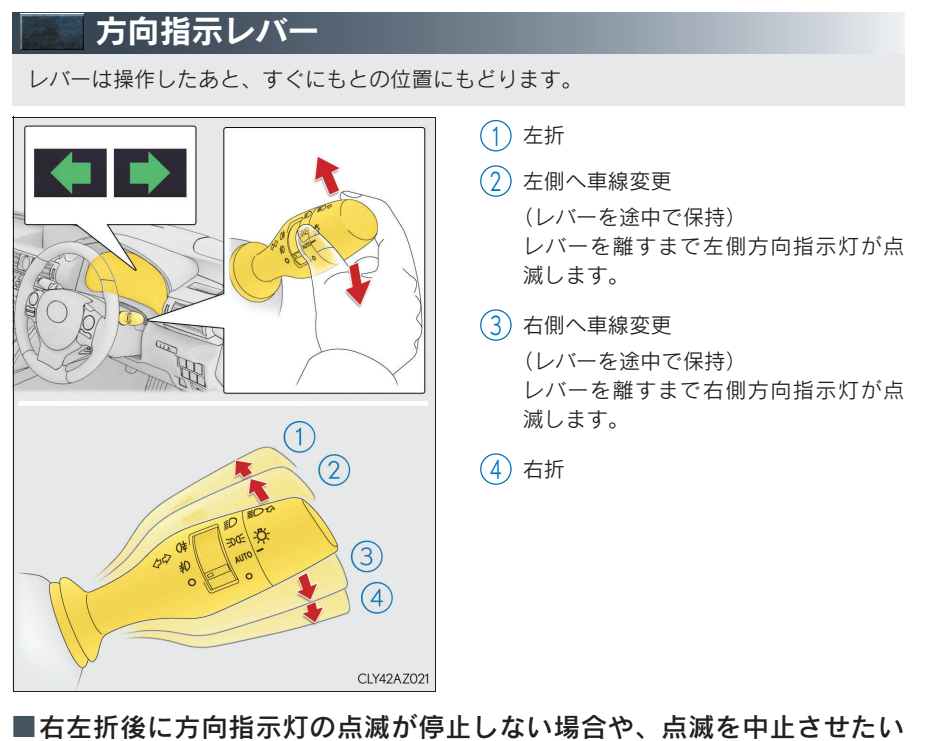

とき

レバーを逆方向の ② または ③ の位置に操作してください。レバーを ① または ④ の 位置まで操作すると、選択した方向指示灯が点滅します。

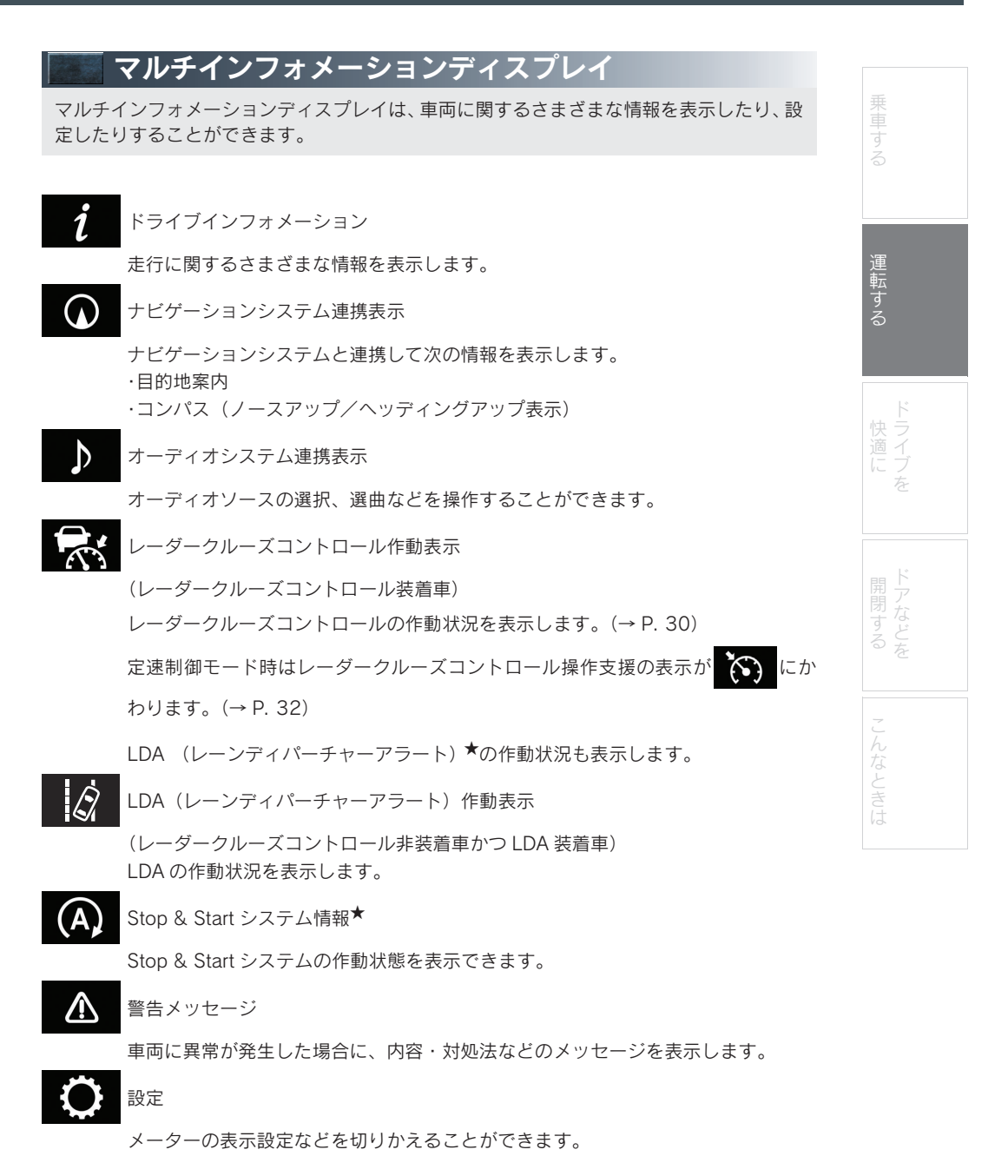

★:グレード、オプションなどにより、装備の有無があります。

#### <sup>Topic 2</sup> 運転する

#### ■メーター操作スイッチの操作方法

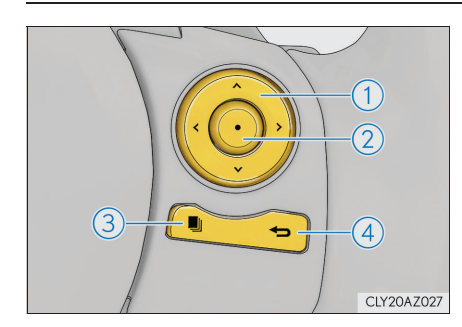

メーター操作スイッチを使って次のように操 作します。

- (1) 選択/ページ送り
- 2) 決定/設定
- ▶ F SPORT 以外
- ③ 短押し:スイッチに登録した画面を表示 する

未登録時はドライブインフォメーショ ン画面を表示します。

長押し:表示中の画面をスイッチに登録 する

登録確認画面が表示されます。登録でき ない画面を選択しようとした場合は、登 録不可のメッセージが表示されます。

- ► F SPORT
- ③ メーターリング移動
- (4) ひとつ前の画面にもどる

 
 警告メッセージは、お知らせしたいことが発生したときに表示されます。

 メーターリング移動(F SPORT) ボタンを押すごとにメーターリングが移動して表示が切りかわり ます。

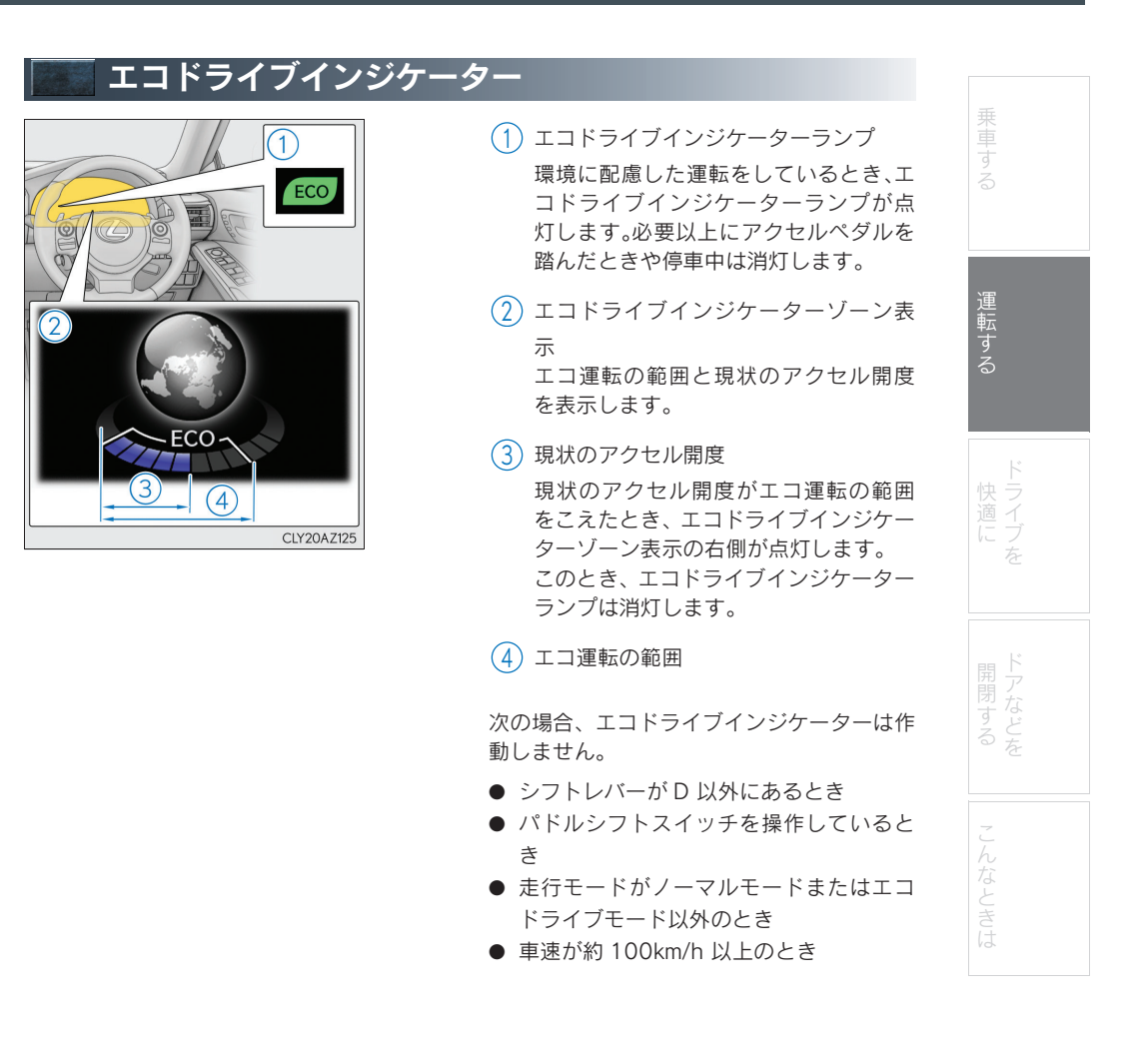

#### <sub>Topic 2</sub> 運転する

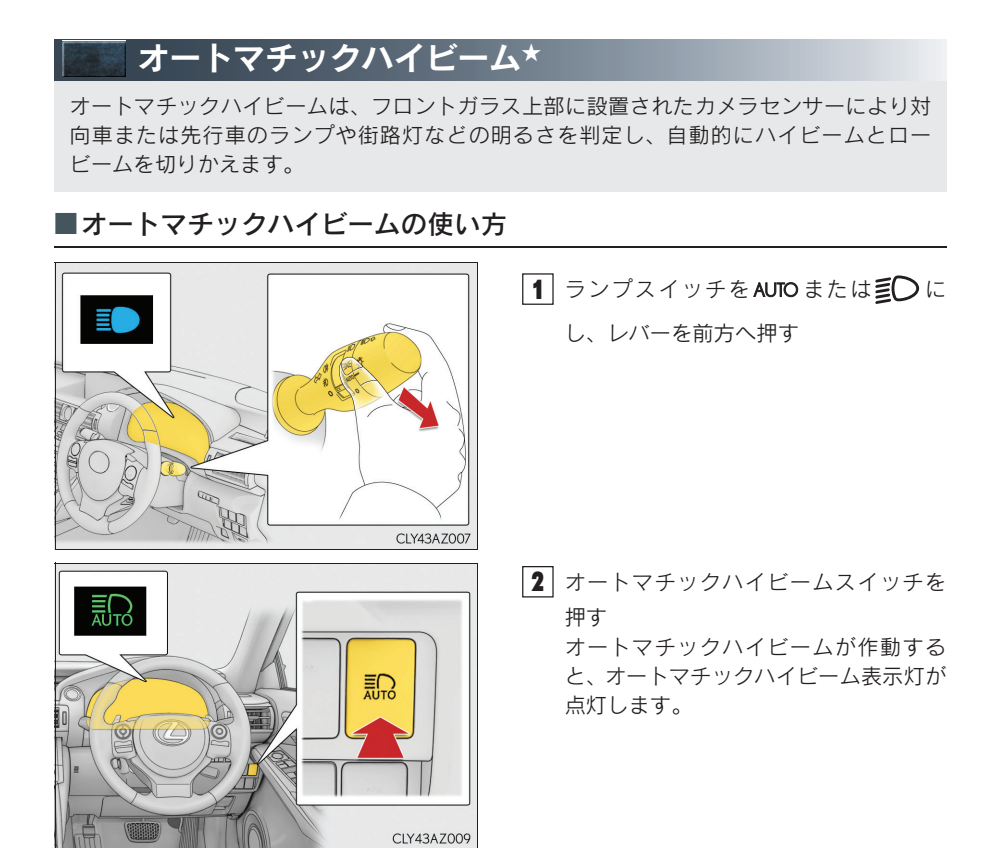

★: グレード、オプションなどにより、装備の有無があります。

25

| ■手動切りかえのしかた   |                                             |                 |
|---------------|---------------------------------------------|-----------------|
| ● ロービームへの切りかえ |                                             |                 |
| CLY43AZOII    | レバーをもとの位置にもどす<br>オートマチックハイビーム表示灯が消<br>灯します。 | 車する             |
|               | オートマチックハイビームにもどすに<br>は、再度レバーを前方に押します。       | 運転する            |
| ● ハイビームへの切りかえ |                                             | 4               |
|               | オートマチックハイビームスイッチを押す                         | 快 ラ<br>適 イ<br>「 |
|               | オードマテッシハイビーム表示灯が点灯します。                      | たう              |
| CLY43AZ013    | オートマチックハイビームにもどすに                           |                 |
|               | は、中皮スイリナを押します。                              | ドアなどを           |
|               |                                             | 2               |
|               |                                             | んなと             |
|               |                                             |                 |

#### <sup>Topic 2</sup> 運転する

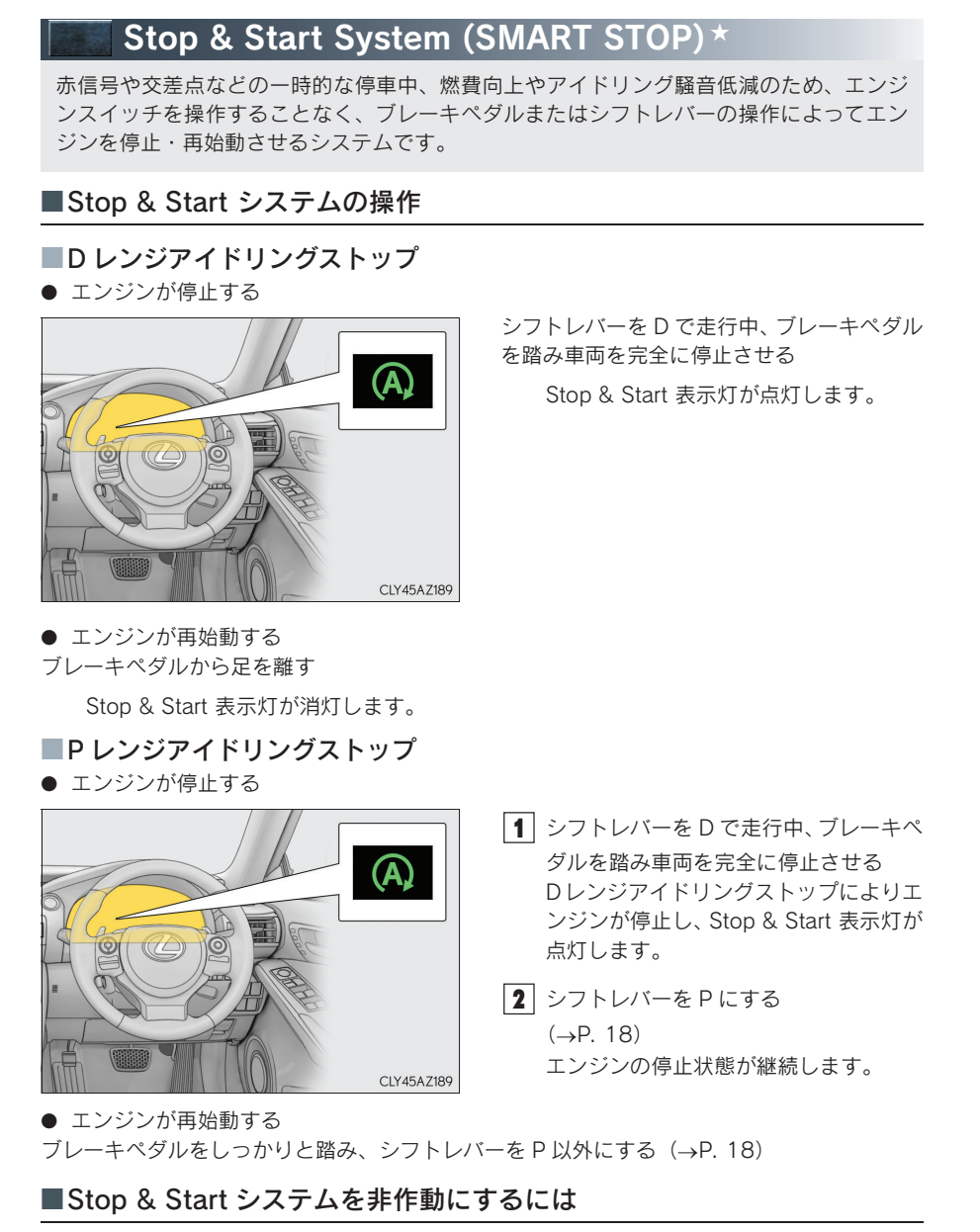

Stop & Start システムを非作動にするには Stop & Start キャンセルスイッチを押す

★: グレード、オプションなどにより、装備の有無があります。

27

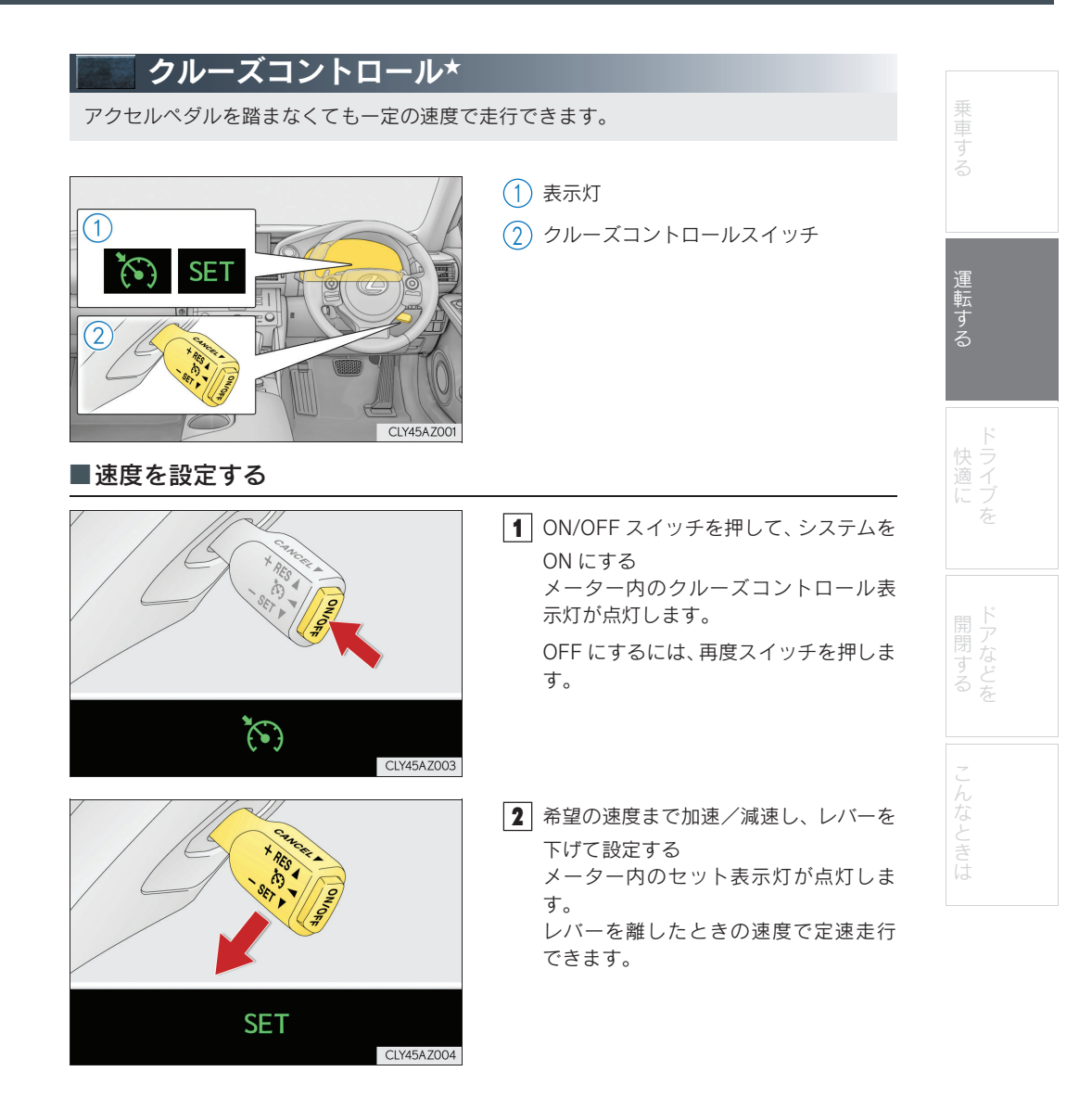

★:グレード、オプションなどにより、装備の有無があります。

#### <sub>Topic 2</sub> 運転する

#### ■設定速度をかえる 速度を上げる (1) 速度を落とす 微調整:レバーを上または下に軽く操作 して手を離す 調整: 希望の車速になるまでレバーを 保持する (2)CLY45AZ005 ■定速走行を解除する・復帰させる (1) 解除するには、レバーを手前に引く 2 ブレーキペダルを踏んだときも解除さ れます。 (2) 定速走行にもどすには、レバーを上げる レバーを上げると、もとの定速走行にも どります。ただし、実際の速度が約 40km/h 以下になると設定速度が消去 されるため、復帰しません。

CLY45AZ006

| レーダークルーズコント[                                                                   | コール*                                                                                                    |            |
|--------------------------------------------------------------------------------|----------------------------------------------------------------------------------------------------|------------|
| アクセルペダルを操作しなくても、車間制御<br>従走行を行い、自動的に加速・減速をします。<br>きます。<br>高速道路や自動車専用道路で使用してください | モードでは、先行車の車速変化に合わせた追<br>。定速制御モードでは、一定の速度で走行で<br>い。                                                                                                    | 乗車する       |
|                                                                                | <ol> <li>車間距離切りかえスイッチ</li> <li>マルチインフォメーションディスプレ<br/>イ</li> <li>設定速度</li> <li>表示灯</li> <li>レーダークルーズコントロールスイッ<br/>チ</li> </ol>                                  | 運転する ドライブを |
| <ul> <li>■車速を設定する(車間制御モード)</li> </ul>                                          |                                                                                                    | ドアなどを      |
| Radar<br>ready                                                                 | <ol> <li>ON/OFF スイッチを押して、システムを<br/>ON にする<br/>レーダークルーズコントロール表示灯<br/>が点灯し、マルチインフォメーション<br/>ディスプレイにメッセージが表示され<br/>ます。<br/>OFF にするには、再度スイッチを押しま<br/>す。</li> </ol> | こんなときは     |
| 100<br>km/h                                                                    | <ol> <li>希望の車速(約50~100 km/h)まで<br/>アクセルペダル操作で加速/減速し、レ<br/>バーを下げて速度を設定する<br/>クルーズコントロールセット表示灯が<br/>点灯します。<br/>レバーを離したときの速度で定速走行<br/>できます。</li> </ol>            |            |

#### <sub>Topic 2</sub> 運転する

#### ■設定速度をかえる

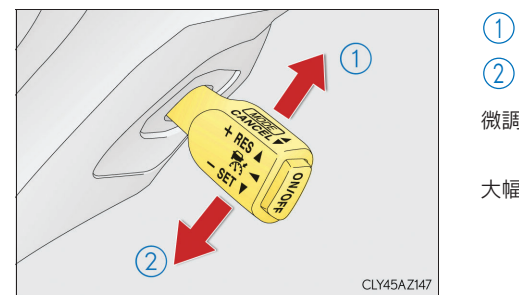

- 速度を上げる
- 速度を落とす

微調整: レバーを上または下に軽く操作 して手を離す

大幅調整: 希望の車速になるまでレバーを 保持する

#### ■車間距離を変更する(車間制御モード)

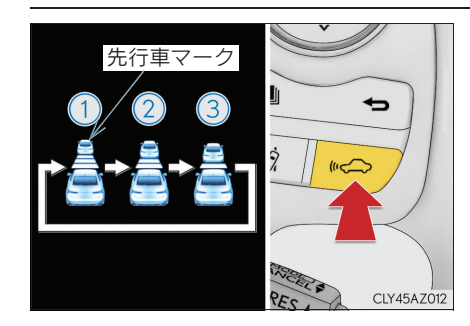

スイッチを押すごとに次のように車間距離を 切りかえます。

- (1) 長い
- (2) 中間

3 短い

エンジンスイッチをイグニッション ON モードにするたびに車間距離は①にも どります。

先行車がいる場合、先行車マークも表示 されます。

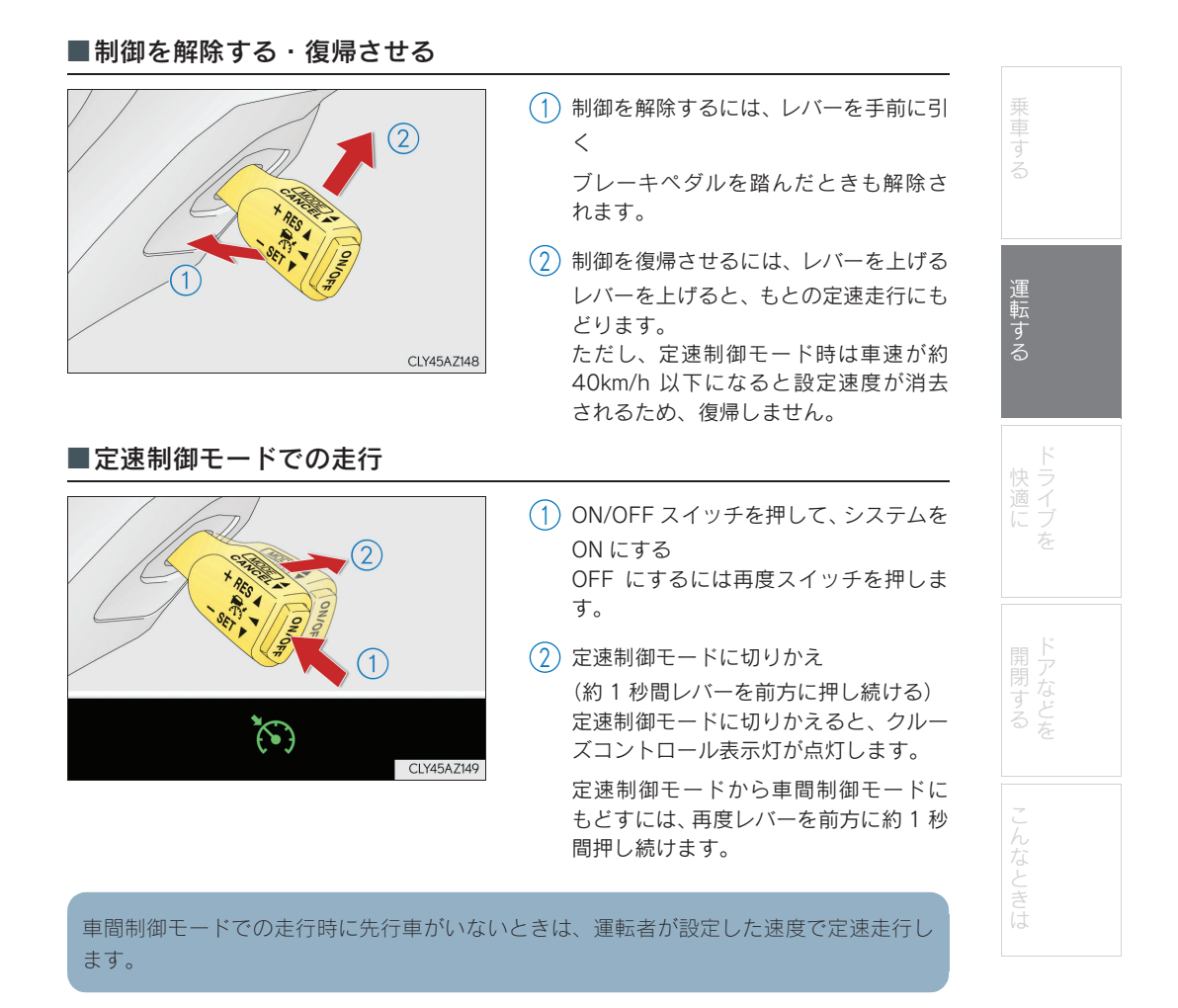

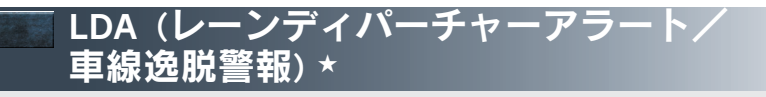

白(黄)線の整備された道路を走行中に、フロントガラス上部の白線認識用カメラを利用 して白(黄)線を認識し、走行中の車線から車両が逸脱したとシステムが判断した場合に、 ブザーおよびマルチインフォメーションディスプレイ表示で運転者に警告します。

#### ■設定のしかた

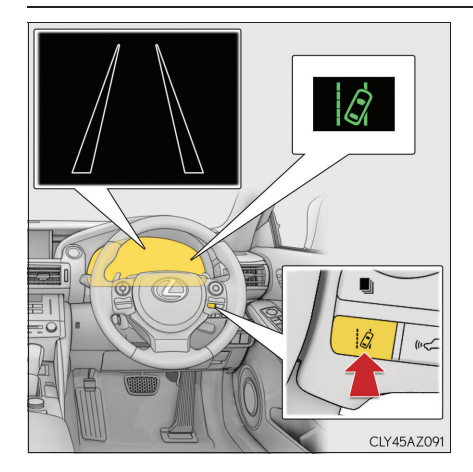

LDA を使用するにはスイッチを押す メーター内の LDA 表示灯が点灯します。 解除するには再度スイッチを押します。 LDA の ON/OFF 状態は、エンジンスイッ チ OFF 後、再始動しても継続します。

★:グレード、オプションなどにより、装備の有無があります。

33

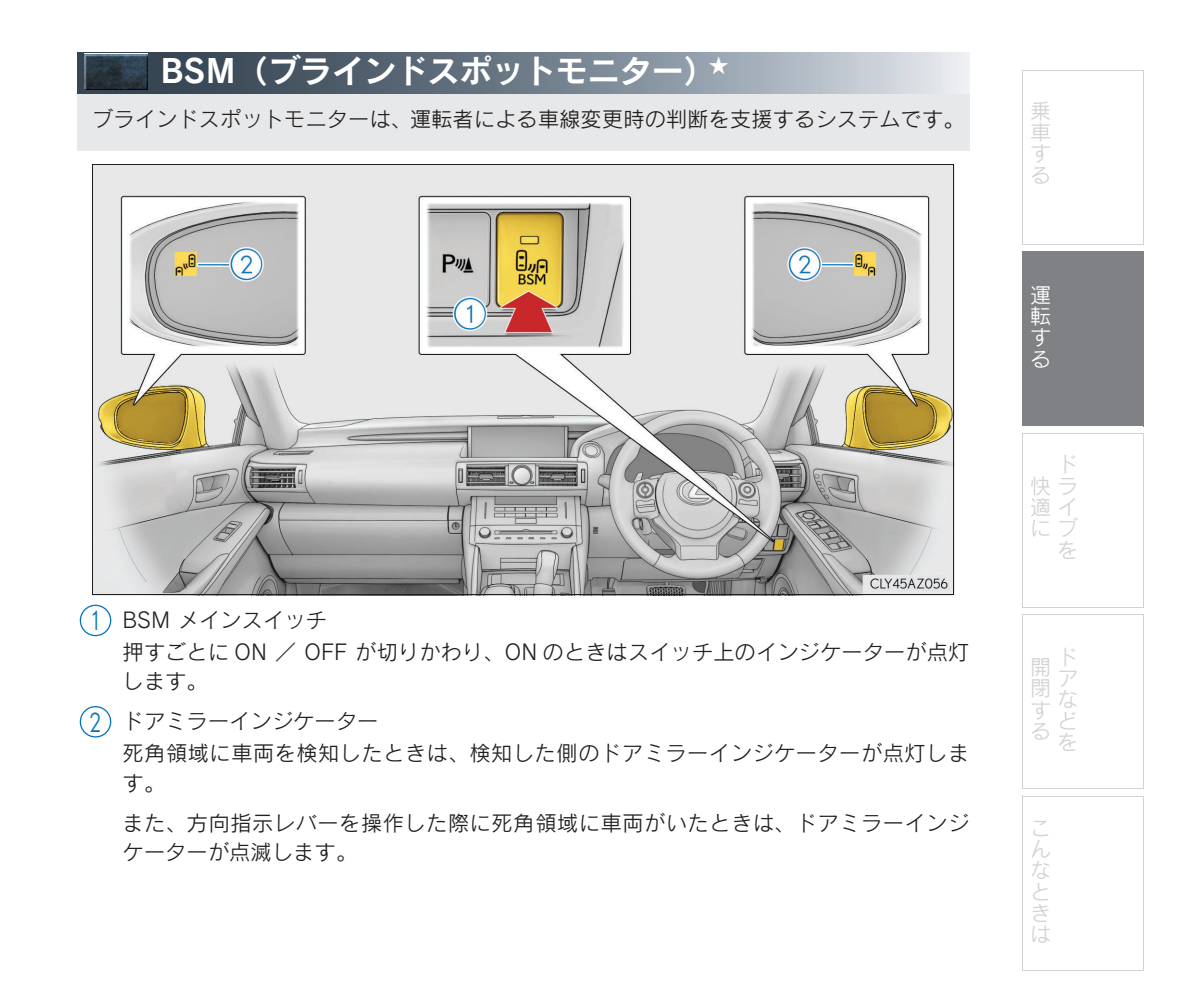

★: グレード、オプションなどにより、装備の有無があります。

#### <sup>Topic 2</sup> 運転する

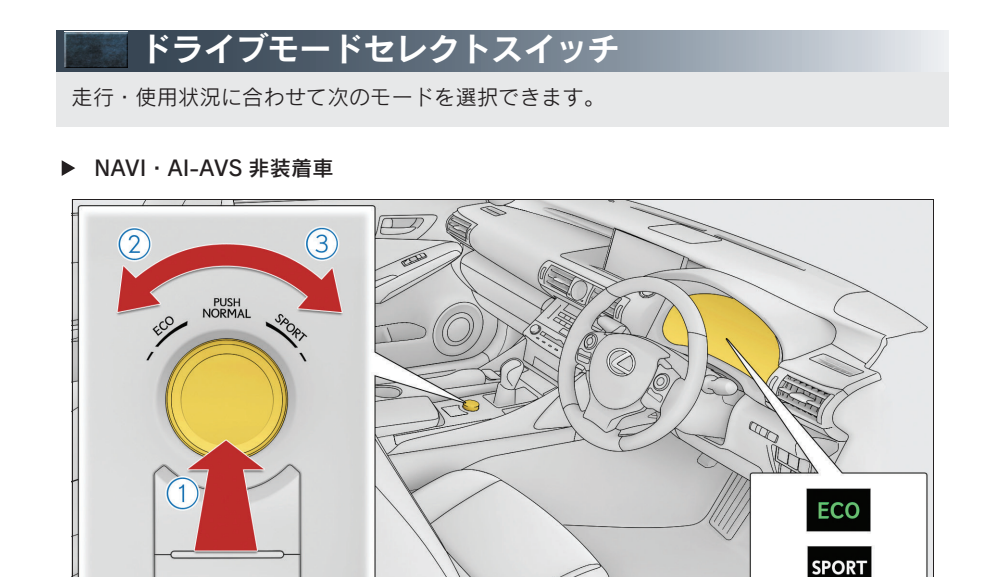

(1) ノーマルモード

通常の走行に適しています。

エコドライブモードまたはスポーツモード時にスイッチを押すと、ノーマルモードにもど ります。

CLY45AZ074

2 エコドライブモード

通常にくらべてアクセルペダルの踏み込みに対するトルクの発生がゆるやかになり、また エアコン(暖房/冷房)の作動を抑え、燃費を向上させる走行に適しています。

エコドライブモード以外のときにスイッチを左へまわすとエコドライブモードに切りか わり、エコドライブモード表示灯が点灯します。

3 スポーツモード

ステアリングのフィーリング・およびトランスミッションの制御によるアクセルレスポン スなどがスポーツ走行に適した制御にかわります。 山岳路などで、きびきびとした走りを楽しみたいときに適しています。 スポーツモード以外のときにスイッチを右へまわすとスポーツモードに切りかわり、 SPORT 表示灯が点灯します。
#### Topic 2 運転する

▶ NAVI · AI-AVS 装着車

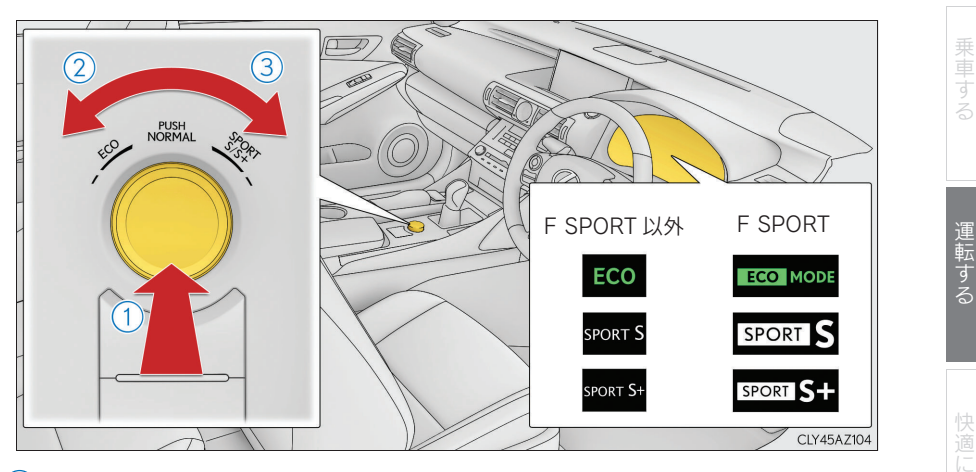

- ノーマルモード 通常の走行に適しています。
   エコドライブモードまたはスポーツモード時にスイッチを押すと、ノーマルモードにもどります。
- 2 エコドライブモード

通常にくらべてアクセルペダルの踏み込みに対するトルクの発生がゆるやかになり、また エアコン(暖房/冷房)の作動を抑え、燃費を向上させる走行に適しています。

エコドライブモード以外のときにスイッチを左へまわすとエコドライブモードに切りか わり、エコドライブモード表示灯が点灯します。

- 3 スポーツモード
  - ・スポーツSモード

トランスミッションとエンジンの制御により、アクセルレスポンスを向上させ、力強い 加速をしたいときに適しています。

スポーツ S モード以外のときにスイッチを右へまわすとスポーツ S モードに切りかわり、SPORT S 表示灯が点灯します。

・スポーツ S +モード

トランスミッションに加え、ステアリングやサスペンションを総合的に制御することに より操縦性・安定性の確保に貢献し、スポーティーな走りを楽しみたいときに適してい ます。

スポーツ S モードのときにスイッチを右へまわすとスポーツ S +モードに切りかわり、 SPORT S +表示灯が点灯します。 <sub>Topic 2</sub> 運転する

37

# Topic 3

# ドライブを快適に

| リモートタッチ            | 39 |
|--------------------|----|
| ナビゲーションシステム        | 42 |
| ハンズフリー             | 46 |
| G-Link サービス        | 52 |
| オートエアコン            | 62 |
| シートヒーター/シートベンチレーター | 64 |

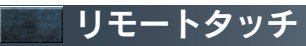

リモートタッチを使って、ナビゲーション画面の操作・設定ができます。

■基本操作

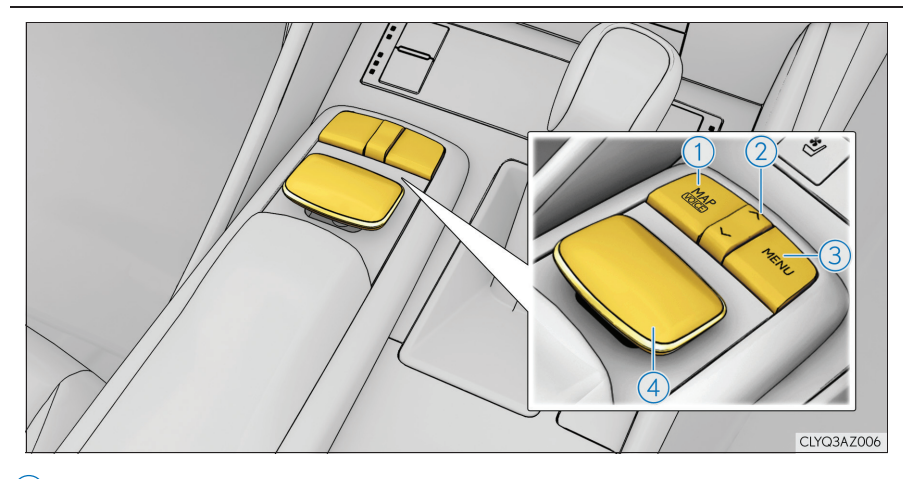

 MAP スイッチ ナビゲーション画面で現在地を表示します。

- へ・Vスイッチ
   地図縮尺やリスト画面でページを切りかえます。
- ③ MENU スイッチ メニュー画面を表示します。
- ④ リモートタッチノブ
   項目の選択をするときなどに使用します。
   画面上のポインタをスイッチに合わせたときの選択音 決定音などが変更できます

画面上のポインタをスイッチに合わせたときの選択音、決定音などが変更できます。詳し くは、別冊「ナビゲーションシステム取扱説明書」をご覧ください。

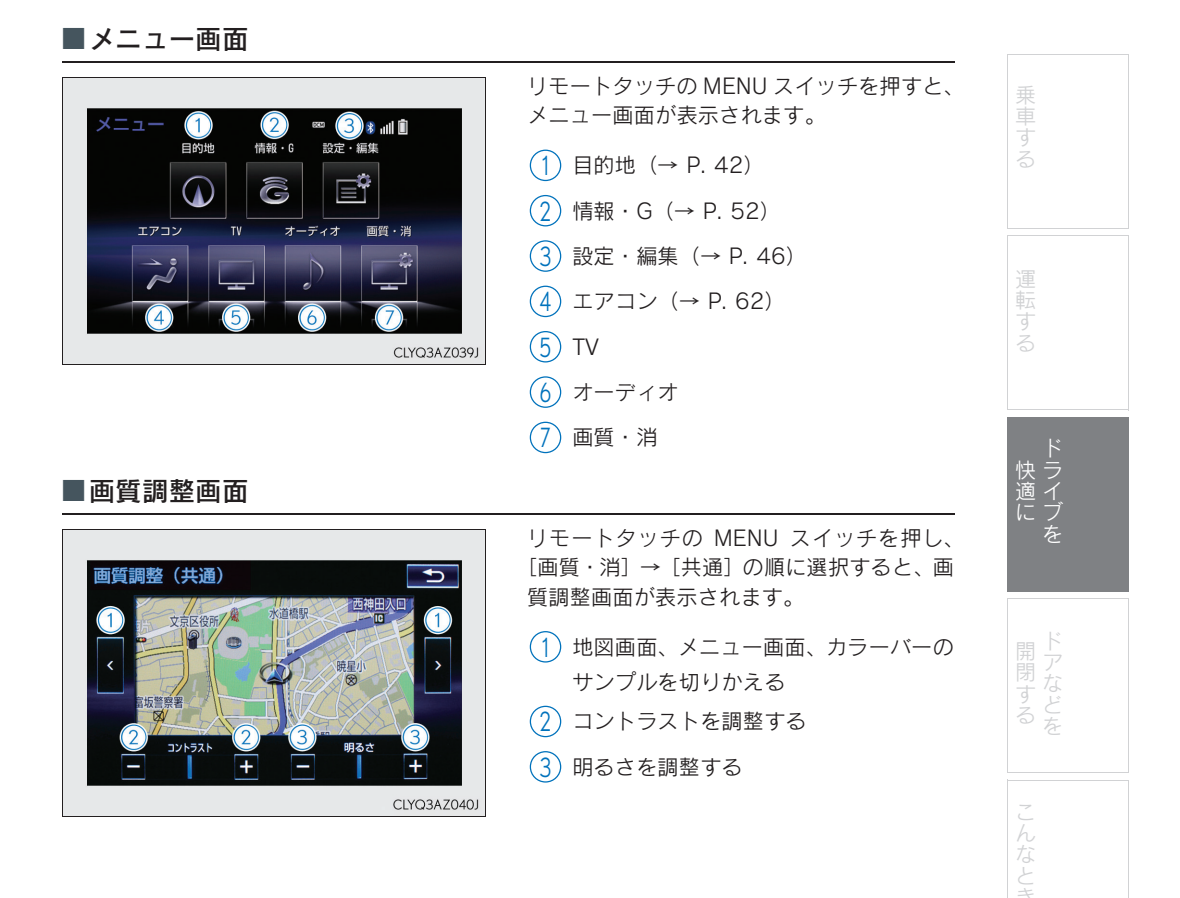

# <sub>Topic 3</sub> ドライブを快適に

#### ■地図の移動

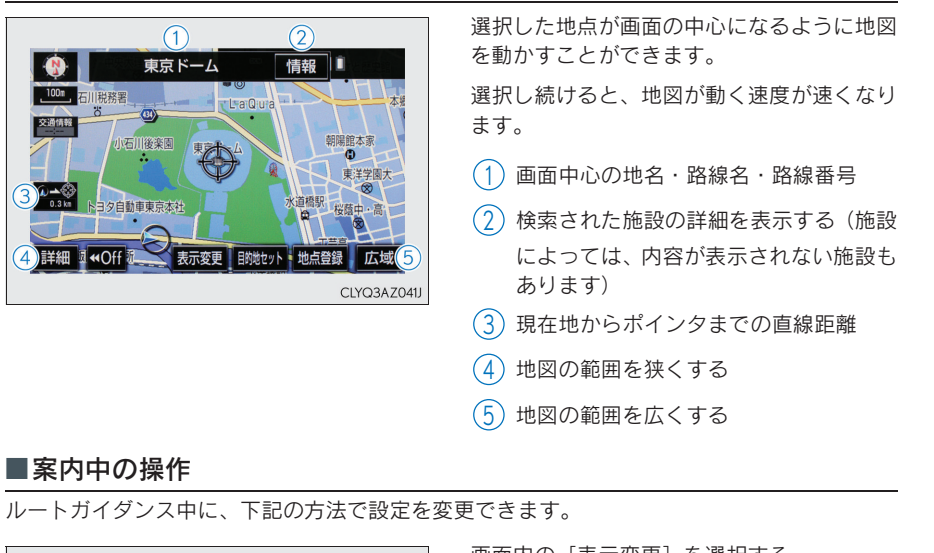

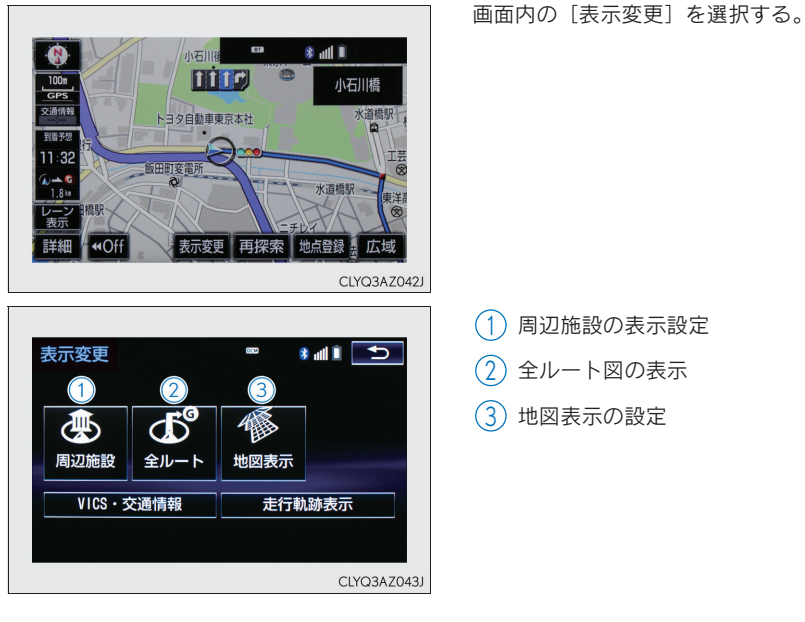

走行中は操作できなくなる機能があります。詳しくは、別冊「ナビゲーションシステム取 扱説明書」をご覧ください。

41

| <b>オビゲーションシステム</b>                                                                                                    |                                                                                                    |                       |
|----------------------------------------------------------------------------------------------------|----------------------------------------------------------------------------------------------------|-----------------------|
| ■自宅を登録                                                                                                    |                                                                                                    |                       |
| 2<br>メニュー <sup>100</sup> ま ul<br>目的地 情報・G 設定・編集<br>「アコン TV オーディオ 画質・消                                                                           | <ol> <li>リモートタッチの MENU スイッチを押す<br/>リモートタッチの操作については P. 39<br/>を参照してください。</li> <li>画面内の[設定・編集]を選択する</li> </ol>                     | する 運転する               |
| CLYQ3AZ044J                                                                                                    | <ul> <li>【アビ」を選択し、【メモリ地点豆録・編</li> <li>集]を選択する</li> <li>【自宅】を選択する</li> </ul>                                                      |                       |
| 3<br>設定・編集                                                                                                    | <ul><li>5 メモリ地点の [登録] を選択する</li><li>6 [住所] を選択する</li></ul>                                                                       | 快<br>う<br>イ<br>ブ<br>を |
| 音量     案内     ルート     メモリ地点     地図       数定     中止     変更     登録・編集     更新       共通設定     ナビ詳細設定       CLYQ3AZ045J                              | <ul> <li>7 都道府県名・市区町村名・町名・丁目<br/>(字)の順に選択する</li> <li>8 [番地指定]を選択する</li> <li>9 番地を入力し、[検索]を選択する</li> <li>10 [セット]を選択する</li> </ul> | ドアなどを                 |
| 4<br>メモリ地点登録・編集 ● ★ ml 1 ●<br>自宅<br>特別メモリ<br>メモリ地点<br>注回メモリ                                                                                     | 11 [完了] を選択する                                                                                                    | こんなときは                |
| CLYQ3AZ046J                                                                                                    |                                                                                                    |                       |
| <ul> <li>メモリ地点登録</li> <li>● * # # * ●</li> <li>検索方法を選択してください</li> <li>● 現在地周辺</li> <li>● 目的地履歴</li> <li>名称</li> <li>住所</li> <li>▼ 施設</li> </ul> |                                                                                                    |                       |

# ■目的地検索

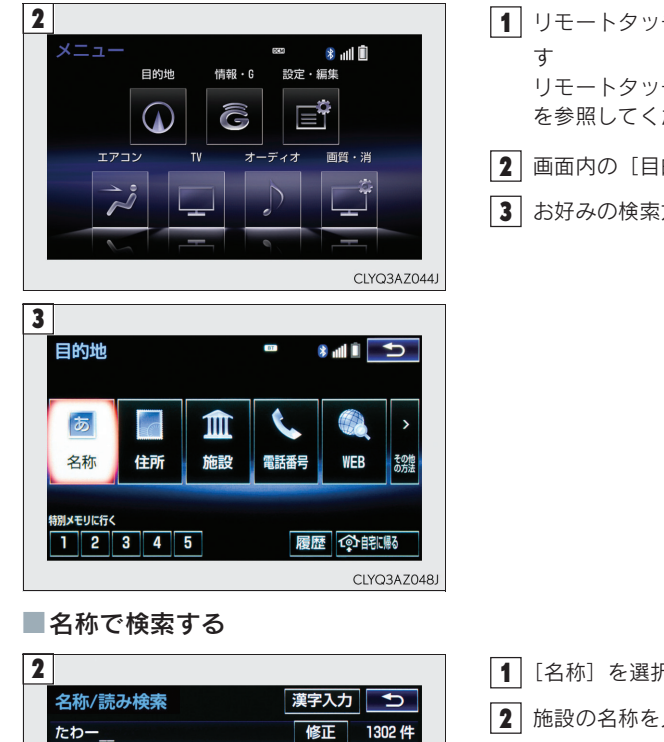

■ リモートタッチの MENU スイッチを押 リモートタッチの操作については P.39 を参照してください。

2 画面内の [目的地] を選択する

3 お好みの検索方法を選択する

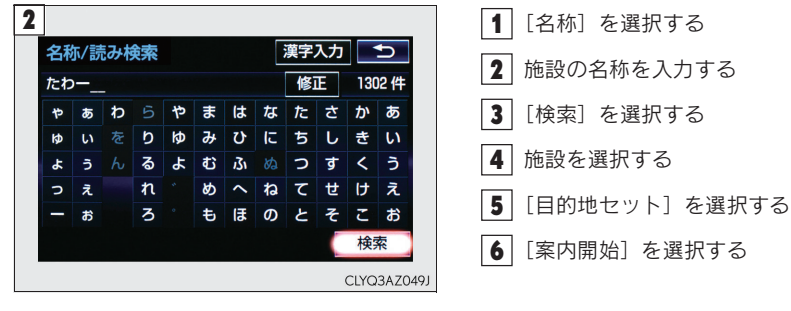

#### ■住所で検索する 2 1 [住所] を選択する を変更できます 🏾 🍤 **2** 都道府県名·市区町村名·町名·丁目 地域 周辺 住所 (字)の順に選択する あ行 は行 🛓 全 全エリア 3 [番地指定] を選択する Ⅰ あ 愛知県 か行ま行 . さ行 や行 名古屋市 \* 4 番地を入力し、[検索]を選択する た行 青森県 . 運転する 5 [目的地セット] を選択する な行わ行・ 秋田県 × 6 [案内開始] を選択する CLYQ3AZ050J ■施設で検索する 2 [1] [施設] を選択する ドライブを 施設検索 2 施設のジャンルを選択する ゴルフ場 駅 3 都道府県名(路線名)を選択する ホテル 役所 空港 式場 4 施設名称を選択する 病院 販売店 5 [目的地セット] を選択する その他 6 [案内開始] を選択する CLYQ3AZ051J

# <sub>Topic 3</sub> ドライブを快適に

| 2                                                                                                    | 1 「電話番号」を選択する                                                                                                    |
|----------------------------------------------------------------------------------------------------|----------------------------------------------------------------------------------------------------|
|                                                                                                    | <ul> <li>2 電話番号を入力し、[検索]を選択する</li> </ul>                                                                                                    |
| 市外局番から入力してくたさい 修正<br>1 2 3                                                                                                   | 3 [目的地セット] を選択する                                                                                                    |
| 4 5 6                                                                                                    | 4 [案内開始] を選択する                                                                                                    |
| 7         8         9           0         検索                                                                                 |                                                                                                    |
| CLYQ3AZ0521                                                                                                    |                                                                                                    |
|                                                                                                    |                                                                                                    |
| ジャンルで検索する                                                                                                    |                                                                                                    |
| ジャンルで検索する<br>3                                                                                                    | 1 [その他の方法] を選択する                                                                                                    |
| ジャンルで検索する<br>3<br>ジャンル検索 ● ・ 11 5                                                                                            | <ol> <li>[その他の方法]を選択する</li> <li>[ジャンル]を選択する</li> </ol>                                                                                                    |
| ジャンルで検索する<br>ジャンル検索     ●   ●                                                                                                | <ol> <li>[1] [その他の方法] を選択する</li> <li>[ジャンル] を選択する</li> <li>3] 施設のジャンル→さらに詳細な施設の</li> </ol>                                                                                        |
| ジャンルで検索する<br>3<br>ジャンル検索 ■ * Ⅲ *<br>選択解除 エリア 現在地<br>食べる・飲む<br>買う・借りる                                                         | <ol> <li>【その他の方法】を選択する</li> <li>【ジャンル】を選択する</li> <li>1 施設のジャンル→さらに詳細な施設の<br/>ジャンルの順に選択し、[検索]を選択</li> </ol>                                                                        |
| ジャンルで検索する     ジャンル検索     『 * * * * * * * * * * * * * * * * *                                                                 | <ol> <li>[1] [その他の方法]を選択する</li> <li>2] [ジャンル]を選択する</li> <li>3) 施設のジャンル→さらに詳細な施設の<br/>ジャンルの順に選択し、[検索]を選択<br/>する</li> </ol>                                                         |
| ジャンルで検索する     ジャンル検索     『 * 』 ■ * 』 ■     ジャンル検索     『 * 』 ■ * 』 ■     漢沢解除 エリア 現在地     食べる・飲む     買う・借りる     軍関連施設     泊まる | <ol> <li>[その他の方法]を選択する</li> <li>[ジャンル]を選択する</li> <li>(ジャンル)を選択する</li> <li>(施設のジャンル→さらに詳細な施設の<br/>ジャンルの順に選択し、[検索]を選択<br/>する</li> <li>(本設名称を選択する)</li> </ol>                        |
| ジャンルで検索する<br>ジャンル検索                                                                                                    | <ol> <li>[その他の方法]を選択する</li> <li>[ジャンル]を選択する</li> <li>(ジャンル)を選択する</li> <li>(施設のジャンル→さらに詳細な施設の<br/>ジャンルの順に選択し、[検索]を選択<br/>する</li> <li>(施設名称を選択する)</li> <li>[目的地セット]を選択する</li> </ol> |

■電話番号で検索する

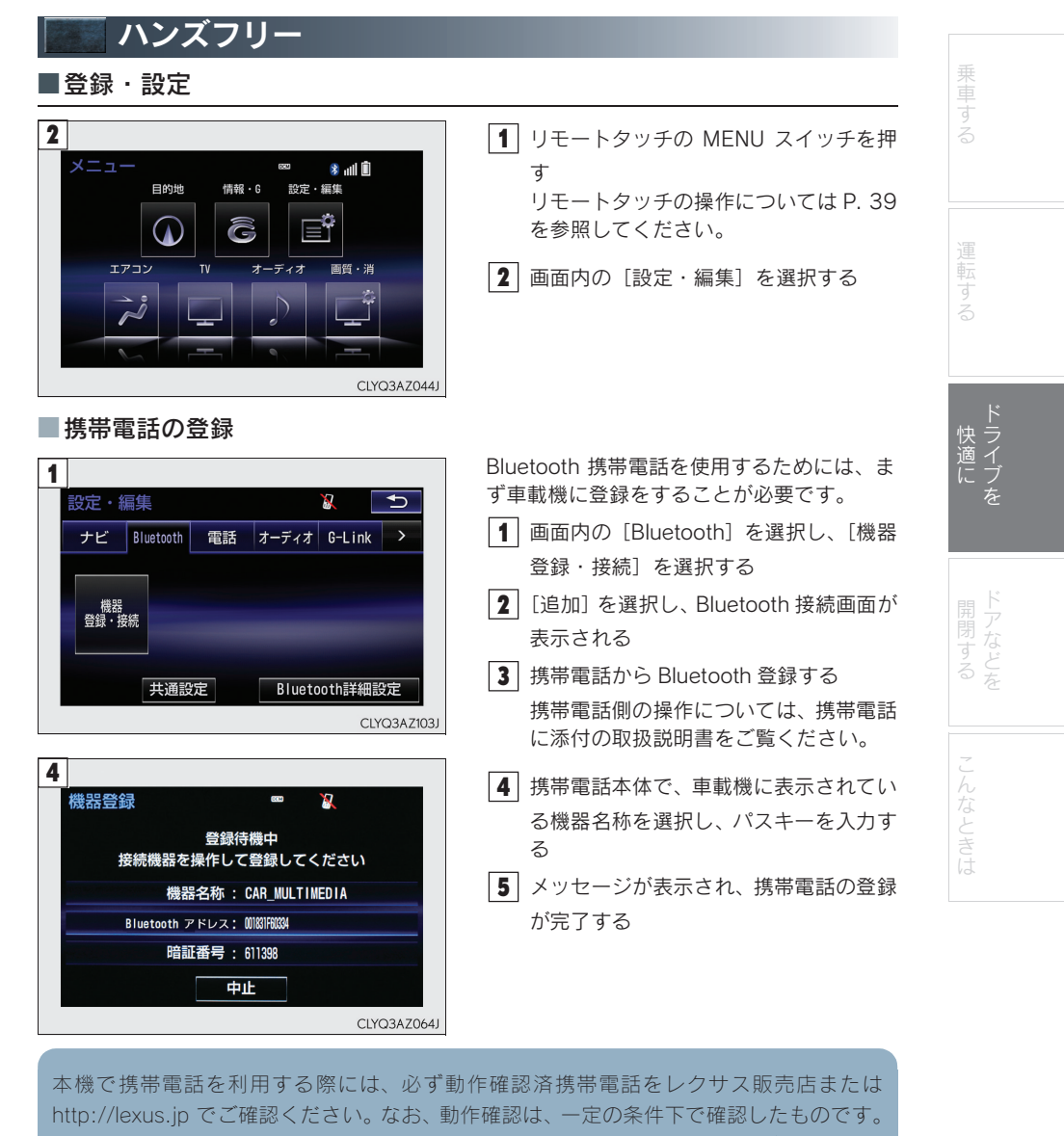

http://lexus.jp でご確認ください。なお、動作確認は、一定の条件下で確認したものです。 そのため、携帯電話の仕様変更などにより、動作確認済機種でも、確認内容が変更になる ことがありますので、あらかじめご了承ください。

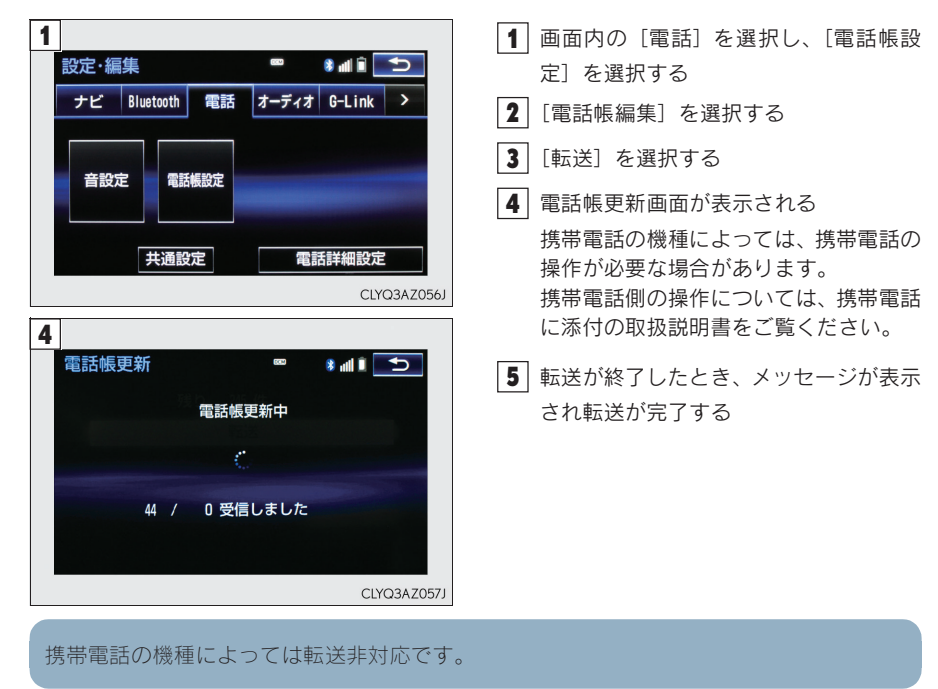

■携帯電話の電話帳データを転送

# ■ワンタッチダイヤルの設定

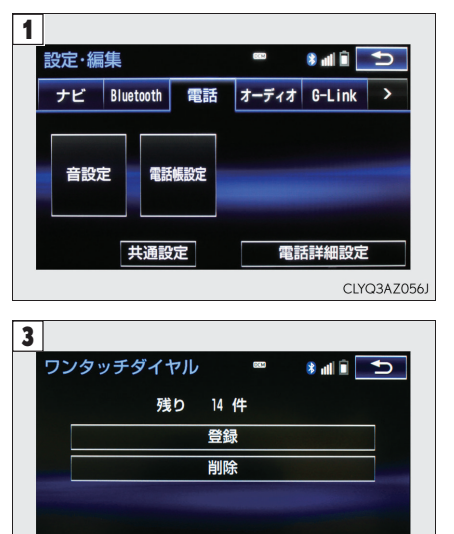

CLYQ3AZ058J

| <ol> <li>画面内の[電話]を選択し、[電話帳設定]を選択する</li> <li>[ワンタッチダイヤル編集]を選択する</li> </ol> | 乗車する   |
|---------------------------------------------------------------------------|--------|
| 3 [登録] を選択する                                                              |        |
| <ul> <li>【4】 登録したいデータを選択する</li> <li>【5】 登録したい零話番号を選択する</li> </ul>         | 運      |
| <ul> <li>         ・         ・         ・</li></ul>                         | 料する    |
|                                                                           | ドライブを  |
|                                                                           | ドアなどを  |
|                                                                           | ت<br>ل |

# <sub>Topic 3</sub> ドライブを快適に

# ■音声操作で電話をかける

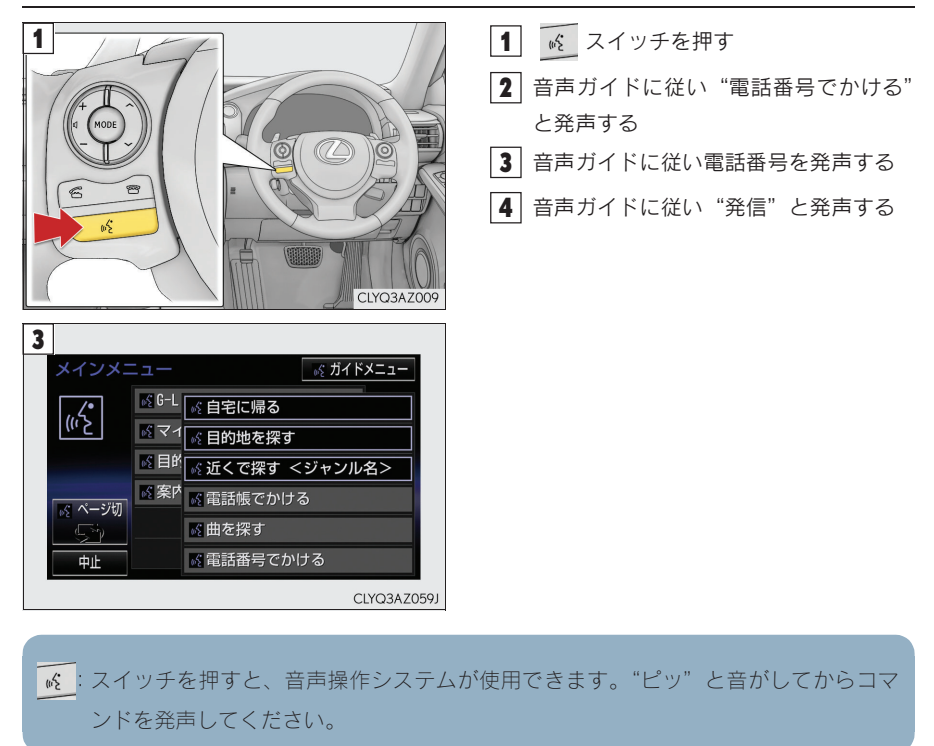

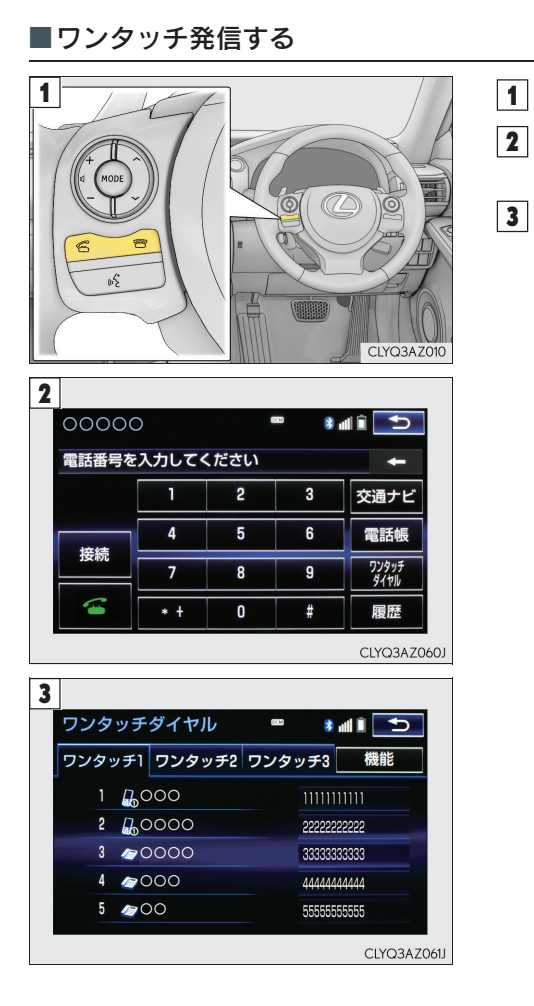

| <ul> <li>スイッチを押す</li> <li>画面中の [ワンタッチダイヤル]を選択する</li> <li>登望の零話番号を選択する</li> </ul> | 乗車する   |
|----------------------------------------------------------------------------------|--------|
|                                                                                  | 運転する   |
|                                                                                  | ドライブを  |
|                                                                                  | ドアなどを  |
|                                                                                  | こんなときは |
|                                                                                  |        |

# <sub>Topic 3</sub> ドライブを快適に

■電話を受ける

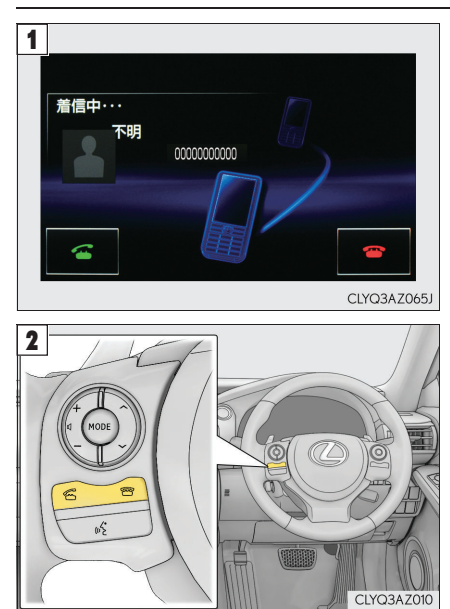

■ステアリングスイッチ

表示中の画面に関わらず、電話がかかってくると着信中画面を表示し、着信を通知する
 スイッチを押す

応答保留する : 💼 スイッチを押す 着信拒否する : 💼 スイッチを長押しす る

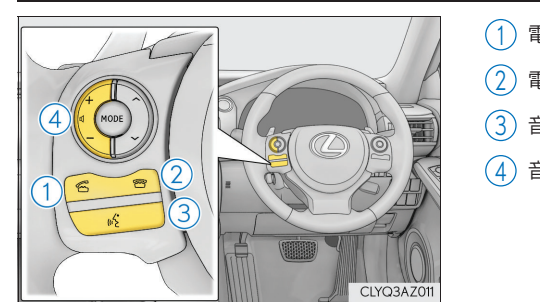

- (1) 電話をかける・受ける
- 電話を切る
- 音声認識を起動・中止する
- (4) 音量を調節する

# G-Link サービス

いつでも、どこでも、お客様のお車をネットワークでサポートするレクサス専用のテレマ ティクスサービスです。トヨタが開発したテレマティクスサービスにレクサス専用サービ スである「レクサス緊急サポート 24」をプラス。「レクサスオーナーズデスク」との連携 により、最先端のサービスを提供致します。

#### ▶ テレマティクスサービス

G-Link センターに接続してカーセキュリティーサービスや各種情報サービスを提供します。

#### ▶ レクサスオーナーズデスク

レクサスオーナー専用のコールセンターです。フリーダイヤルにお電話をしていただくと、 レクサスケアコミュニケーター (レクサス専任オペレーター) が G-BOOK と連携して 24 時 間 365 日さまざまなご要望にお応えします。

### ▶ レクサス緊急サポート 24

レクサス専用のサービスです。事故や故障など、万一のトラブルに 24 時間対応します。故障の場合には、ドライバーと同乗者の帰宅や宿泊などの費用を、一定の条件で負担します。

#### ■本書で説明している項目

メニュー画面のスイッチ P. 53 情報画面 / G-Link 画面  $\rightarrow$  P. 54 ヘルプネット  $\rightarrow$  P. 55 G-Security  $\rightarrow$  P. 57 レクサスオーナーズデスク  $\rightarrow$  P. 61

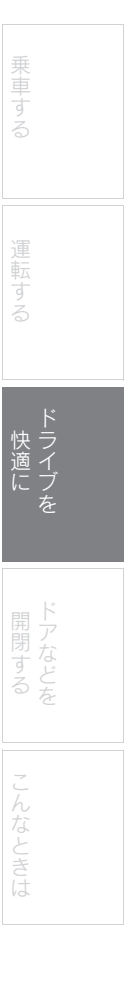

## ■メニュー画面のスイッチ

G-Link サービスを利用するための、メニュー画面のスイッチをご説明します。

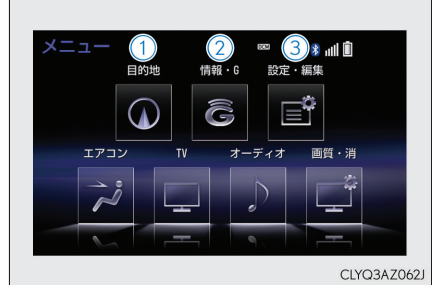

# リモートタッチの MENU スイッチを押す リモートタッチの操作については P. 39 を参 照してください。

メニュー画面が表示されます。

# (1) 目的地スイッチ 目的地を設定する画面が表示されます。

[G で設定] から G-Link を利用して目的 地を設定することができます。

# (2) 情報・G スイッチ

情報画面または G-Link 画面が表示され ます。G-Link の主要コンテンツはこの スイッチを選択して利用します。 (→ P. 54)

# (3) 設定・編集スイッチ

設定・編集画面が表示されます。G-Link を利用するときの各種設定をすること ができます。

# ■情報画面/G-Link 画面

G-Link を利用するための情報画面および G-Link 画面のスイッチをご説明します。 各画面を表示するには、[情報・G] スイッチを選択します。希望の画面が表示されなかったと きは、[情報] タブ、[G-Link] タブまたは [Apps] タブを選択します。

(1) 電話

▶ 情報画面

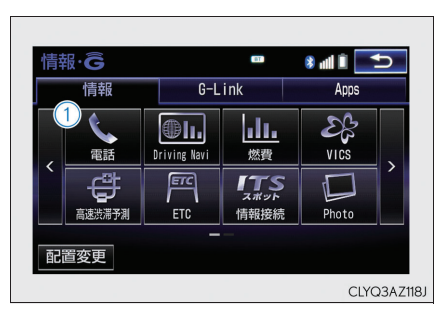

▶ G-Link 画面

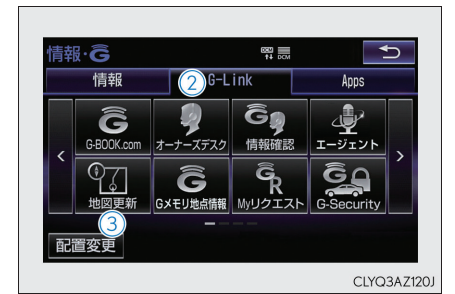

▶ Apps 画面

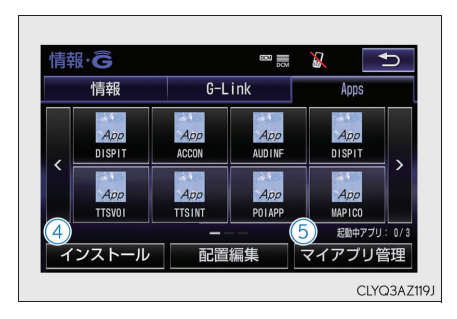

# (5) マイアプリ管理

インストールした各アプリの動作や アップデート等の詳細を確認できます。

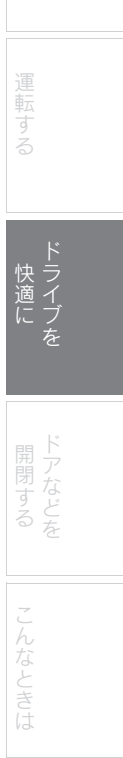

※画面は装備の有無などにより、実際と異なる場合があります。

#### ■地図更新画面

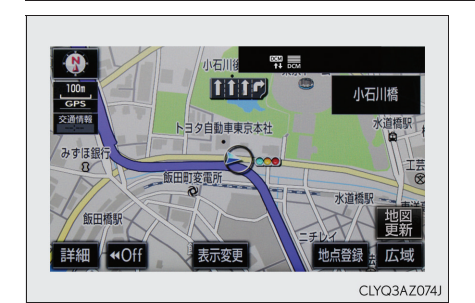

マップオンデマンド (地図更新サービス) は、 通信またはパソコンを使って車載機の地図 データを更新するサービスです。通信による 自動更新では、アクセサリーモードまたはイ グニッションON モード時ならびに目的地設 定時にセンターへアクセスし、新しい地図 データがあれば自動的にダウンロードしま す。

※ 通信による自動更新には、G-Link のお申 し込みが必要です。

地図の更新準備が完了すると音声でご案内し ます。画面右下の [地図更新] を選択してく ださい。

- ※ [地図更新] を選択した後、20 ~ 30 秒 で地図が更新されます。
- ※ [地図更新]を選択しなかった場合は、次 回アクセサリーモードまたはイグニッ ション ON モード時に更新されます。

# ■ヘルプネット\*

緊急通報のしかたとサービスの流れについてご説明します。

\*: ヘルプネットをご利用になる前に、サービス開始操作をおこなってください。 サービス開始操作については、別冊「ナビゲーションシステム取扱説明書」をご覧ください。

# ■緊急通報する

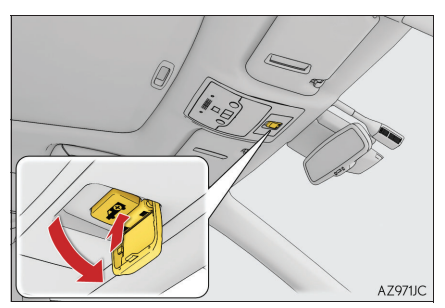

ヘルプネットスイッチパネルのカバーを開 き、ヘルプネットボタンを押す

緊急通報が開始されます。

55

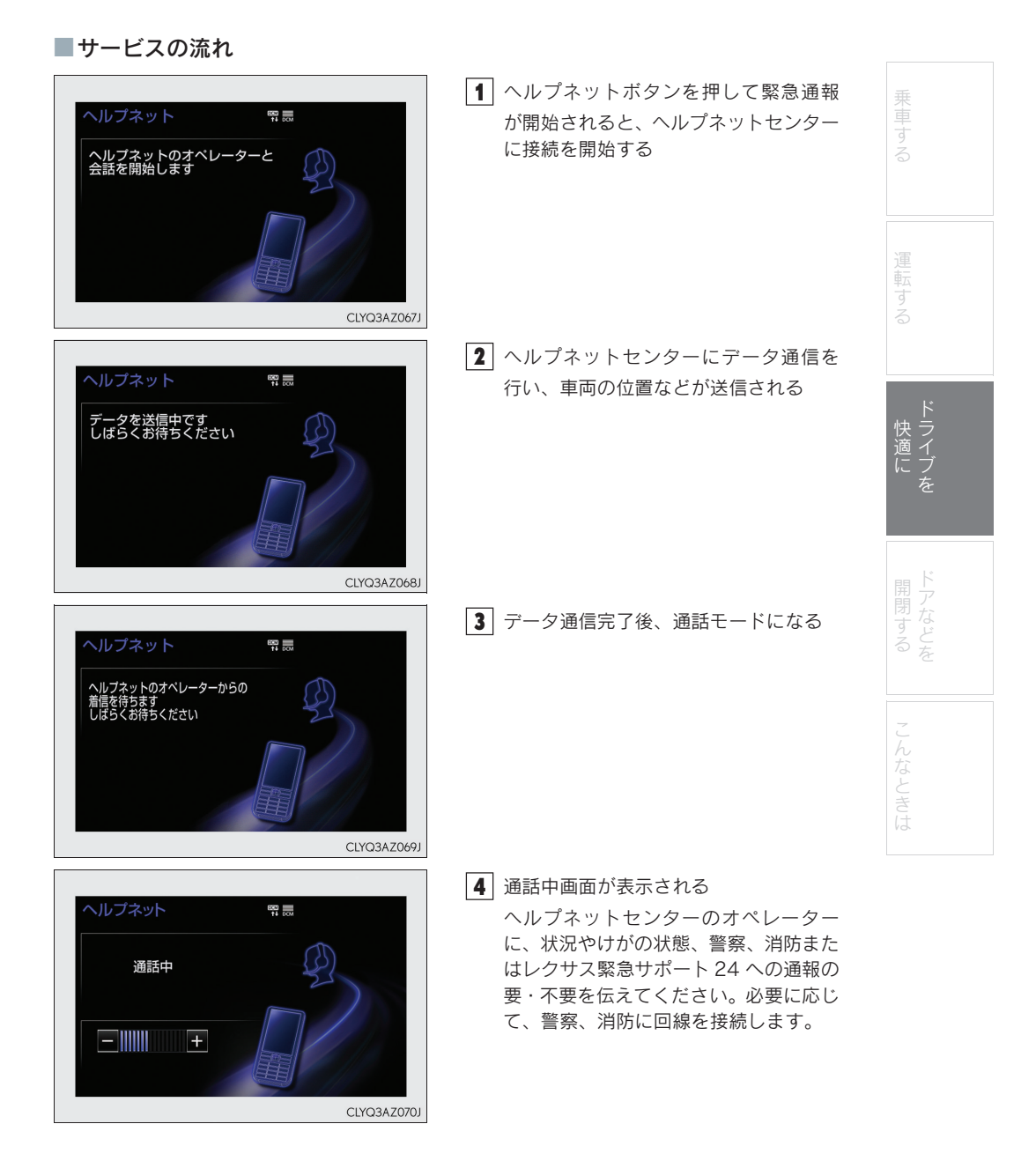

# <sub>Topic 3</sub> ドライブを快適に

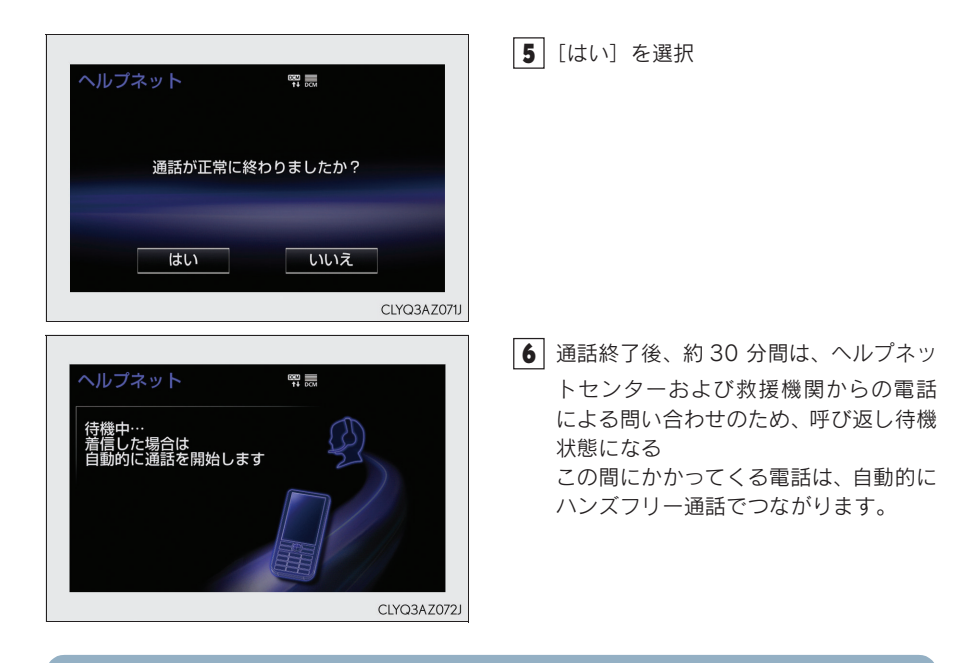

- エアバッグ作動時など、お車に一定以上の衝撃が加わると、自動的にヘルプネットセン ターに通報されます。お客様からの応答が無い場合には意識不明と判断し、オペレー ターがお客様に代わって速やかに救急車の手配を要請します。
- ヘルプネットはG-Linkのサービスです。G-Linkに申し込まれているかたのみご利用できます。なお、ヘルプネットは自動車専用ハンズフリー電話を契約されていなくても通話ができます。

# ■G-Security

アラーム通知・エンジン始動通知・うっかり通知の設定を切りかえる手順をご説明します。

#### 通知設定の一覧

| サービス名    | 通知方法 |      | 設定   |       |
|----------|------|------|------|-------|
| アラーム通知   | 電話   | 設定中* | 解除中  | —     |
|          | Eメール | 設定中* | 解除中  | _     |
| エンジン始動通知 | Eメール | 設定中  | 解除中* | —     |
| うっかり通知   | Eメール | 設定中* | 解除中  | 一時停止中 |

\*:納車時の設定

設定中(通知します)

解除中(通知されません)

一時停止中(通知を2時間停止します)

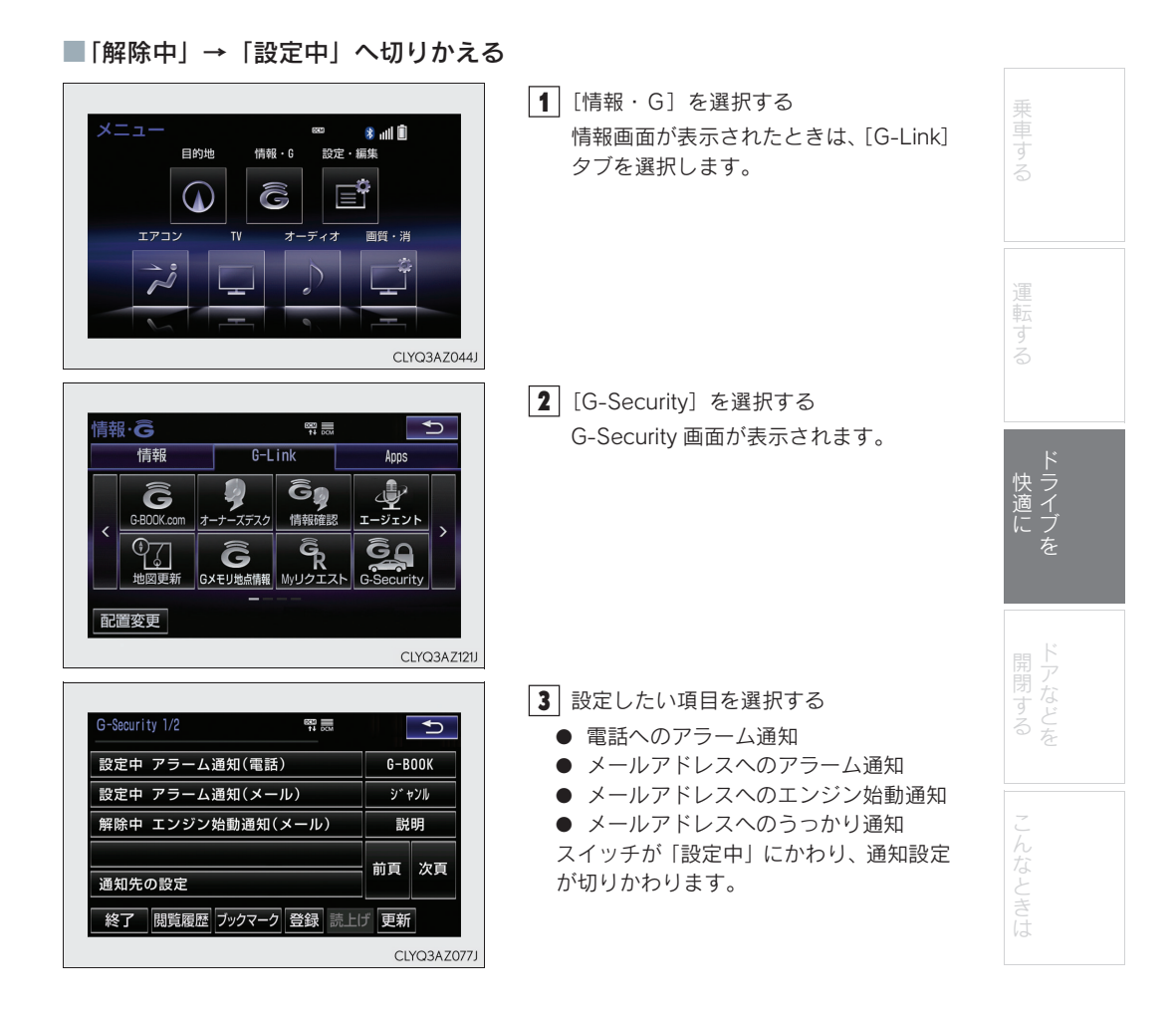

※画面は装備の有無などにより、実際と異なる場合があります。

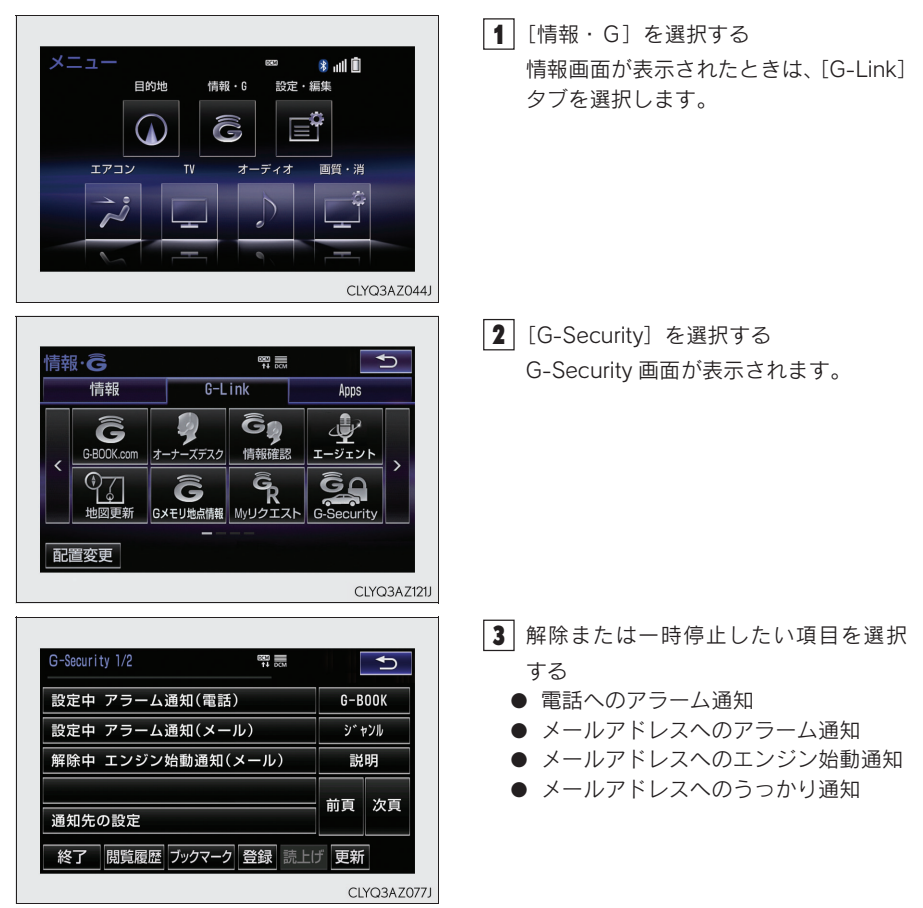

■「設定中」→「解除中」または「一時停止中」へ切りかえる

※画面は装備の有無などにより、実際と異なる場合があります。

Topic 3 ドライブを快適に

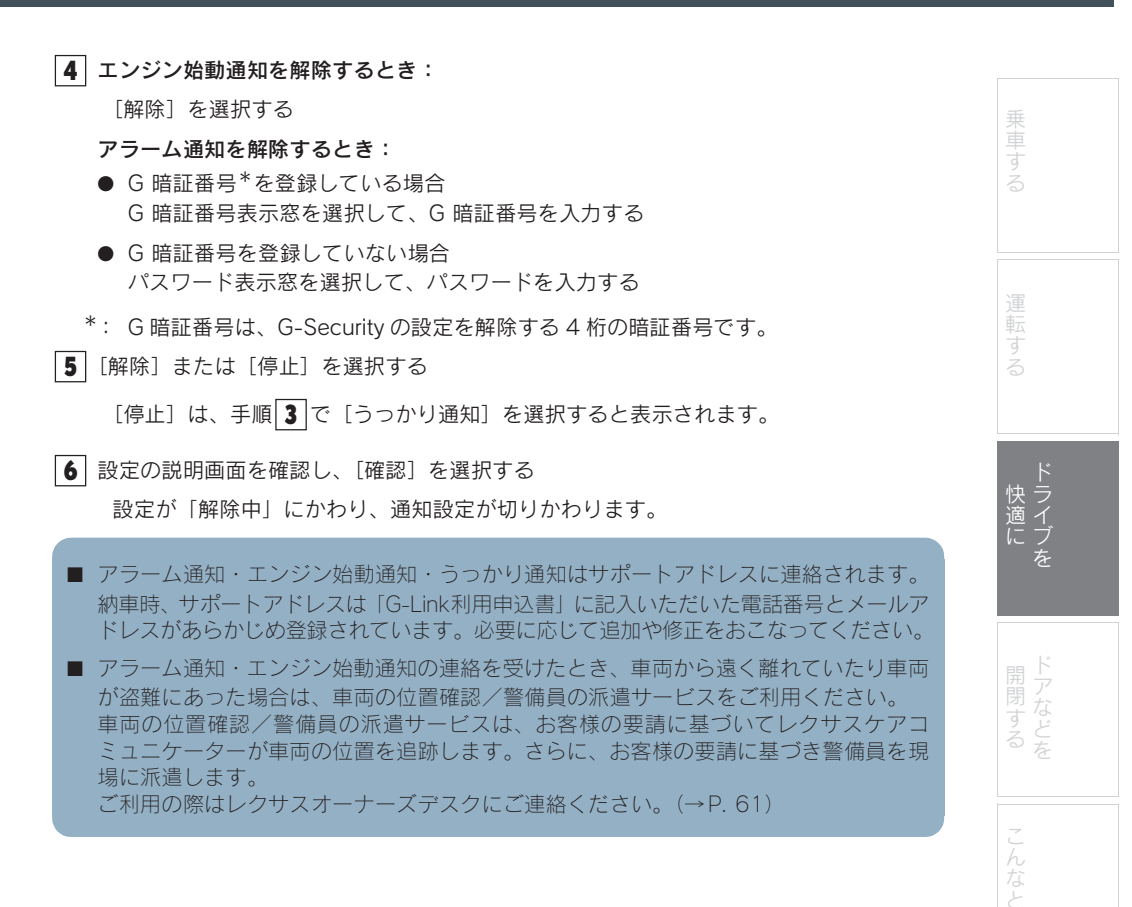

■レクサスオーナーズデスク

車両に標準装備の通信機を利用した際のレクサスオーナーズデスクへの連絡方法についてご 説明します。(詳しくは、別冊「ナビゲーションシステム取扱説明書」をご覧ください。)

■車両からハンズフリーで電話をかける

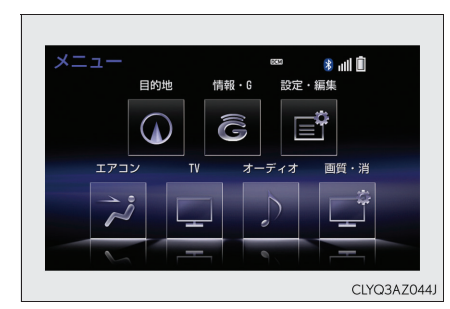

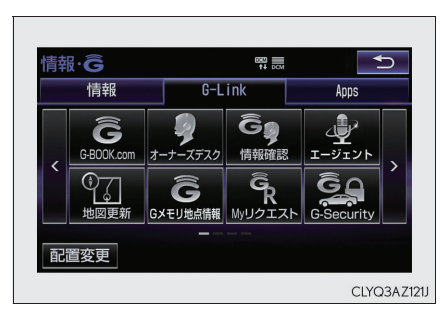

- [情報・G]を選択する
   情報画面が表示されたときは、[G-Link] タブを選択します。
- 【オーナーズデスク】を選択する
   レクサスオーナーズデスクに電話がかかります。

■携帯電話や固定電話から電話をかける レクサスオーナーズデスクの電話番号に直接ダイヤルします。

G-Linkを申し込まれているかたは、レクサスオーナーズデスクにご連絡いただくと、ドラ イブサポート(ナビの目的地設定や施設情報案内など)や予約サービス、レクサス緊急サ ポート24などのサービスもご利用いただけます。

※画面は装備の有無などにより、実際と異なる場合があります。

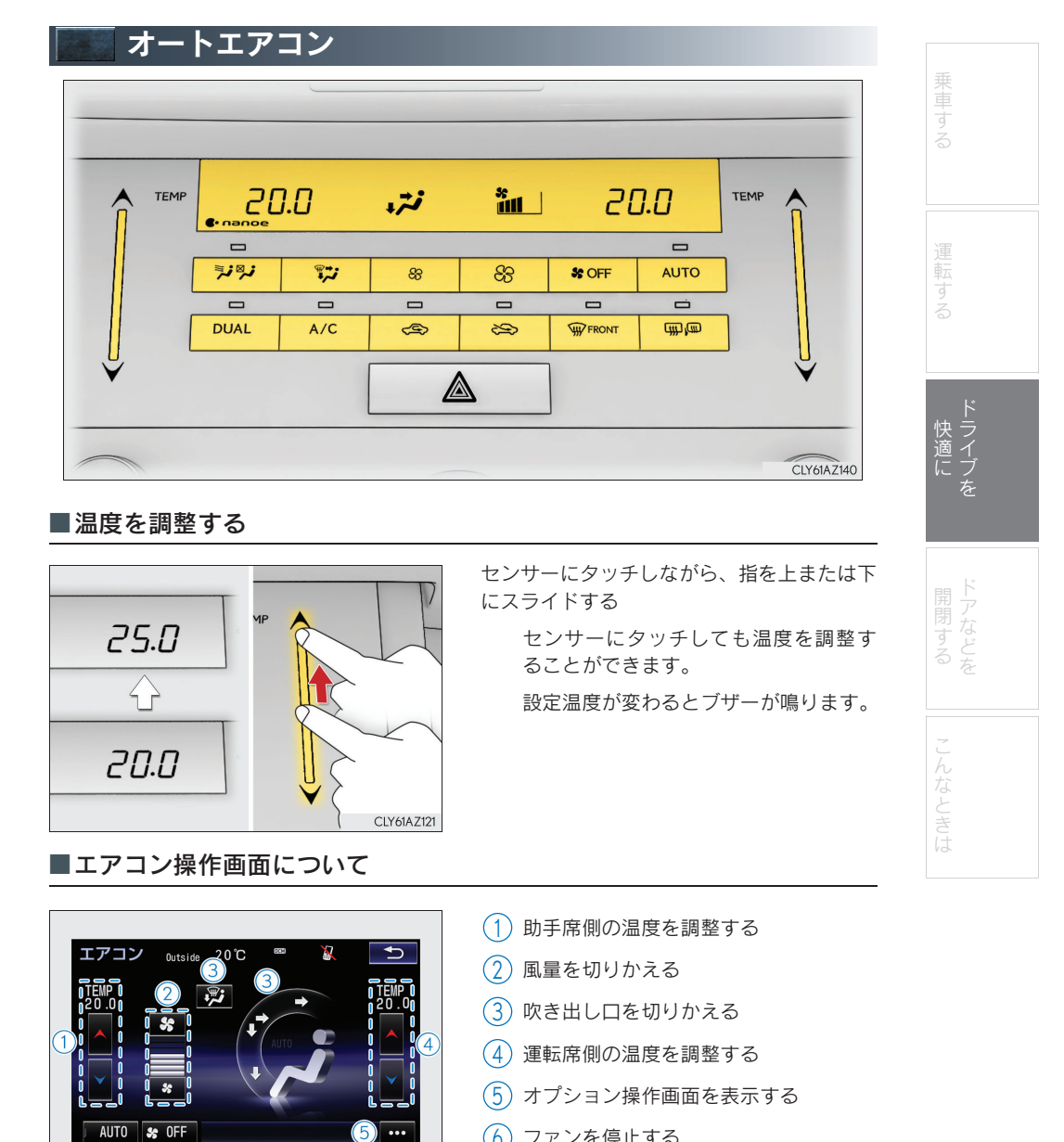

(6) ファンを停止する

CLY61AZ108

(7) 吹き出し口と風量が自動的に調整され る

(6

#### ■オプション操作画面

各機能の ON/OFF を切りかえることができます。

| エアコン <sub>Outside</sub> 19℃ <sup>∞</sup> 2<br>オブション<br>A/C 1<br>DUAL 2<br>→ 3<br>nance 4<br>AUT9 \$ 0FF | <ol> <li>冷房・除湿する</li> <li>運転席と助手席の設定温度を別々に設定する</li> <li>花粉を除去する</li> <li>「ナノイー」を作動する</li> </ol> |
|----------------------------------------------------------------------------------------------------|-------------------------------------------------------------------------------------------------|
| CLY61AZ109                                                                                              |                                                                                                 |

#### ■オート設定で使用する

AUTO スイッチを押して送風を開始し、温度を調整します。

#### ■運転席と助手席の設定温度を別々に設定する(左右独立モード)

運転席と助手席の設定温度を別々に設定できます。

次のいずれかの操作をすると、左右独立モードが ON になります。

- エアコン操作パネルの DUAL を押す
- オプション操作画面で [DUAL] を選択する
- 助手席の設定温度を変更する

独立モードを解除するには、 DUAL を押します。

# ■S-FLOW モード

リヤ席に乗員がいないとき、フロント席のみの送風に切りかえて、リヤ席の空調の効きを抑えます。

室温や外気温などの条件により、室内の快適性を保つため、リヤ席に送風されることがあります。

\*\*\* を押す

S-FLOW モードが ON のとき、スイッチの作動表示灯が点灯します。

再度
と
そ
ま
を
押
す
と
、
リ
ヤ
席
へ
送
風
を
再
開
し
ま
す
。

| ▶ シートヒーター★/シート                                                                         | ・ベンチレーター*                                               |            |
|----------------------------------------------------------------------------------------|---------------------------------------------------------|------------|
| <br>■シートヒーター                                                                           |                                                         |            |
| Aタイプ     Bタイプ       ・     ・                                                            | スイッチを押すたびに、作動状態が次のよう<br>に切りかわり、レベルインジケーター(橙)<br>が点灯します。 | する         |
|                                                                                        | 強(3 個点灯)→ 中(2 個点灯)→ 弱(1 個<br>点灯)→ OFF                   | 運転する       |
|                                                                                        |                                                         |            |
|                                                                                        |                                                         | 快 フ<br>適 イ |
|                                                                                        | スイッチを押すたびに、作動状態が次のよう<br>に切りかわり、レベルインジケーター(緑)<br>が点灯します。 | にフを        |
|                                                                                        | 強(3 個点灯)→ 中(2 個点灯)→ 弱(1 個<br>点灯)→ OFF                   | ドアなどを      |
| CLI04AZ043                                                                             |                                                         | 7          |
| <ul> <li>タイマー制御について</li> <li>運転席と助手席のシートヒータースイッチを</li> <li>りタイマー制御がONになります。</li> </ul> | 同時に押し続けると、ブザーが「ピッ」と鳴                                    | んなときは      |
| タイマー制御がONになると、シートヒーターの                                                                 | O作動状態が自動で次のように切りかわります。                                  |            |
| 選択した作動状態                                                                               | 作動状態の切りかわり                                              |            |
|                                                                                        |                                                         |            |
| 中<br>??                                                                                |                                                         |            |
|                                                                                        | 羽                                                       |            |
| ます。<br>もう一度上記の操作を行うと、ブザーが「ピ                                                            | いピッ」と鳴りOFF になります。                                       |            |

★:グレード、オプションなどにより、装備の有無があります。

<sub>Topic 3</sub> ドライブを快適に

65

# Topic 4

# ドアなどを開閉する

| ドアロック    | 67 |
|----------|----|
| パワーウインドウ | 69 |
| ムーンルーフ   | 70 |
| 給油口      | 71 |
| トランク     | 72 |

### Topic 4 ドアなどを開閉する

# ドアロック

スマートエントリー&スタートシステムやワイヤレス機能、ドアロックスイッチを使って 施錠・解錠できます。 スマートエントリー&スタートシステム・ワイヤレス機能については、P. 11、12 を参照 してください。

■ドアロックスイッチ

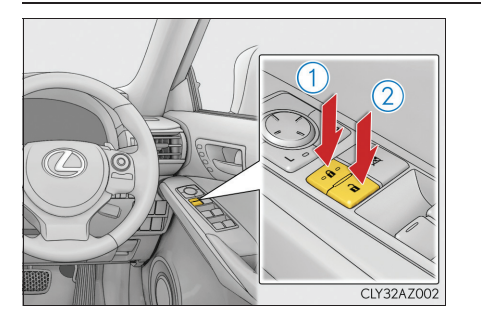

- (1) 全ドアを施錠する
- 2 全ドアを解錠する

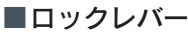

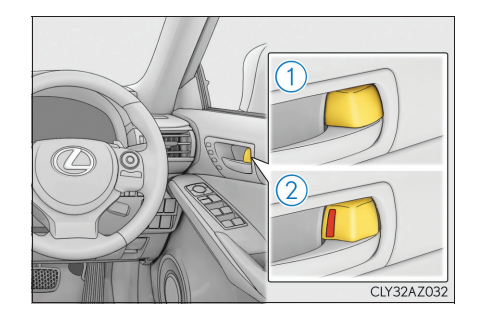

(1) ドアを施錠する

2 ドアを解錠する

運転席ドアは、ロックレバーが施錠側に なっていても、車内のドアレバーを引く と開きます。

# Topic 4 ドアなどを開閉する

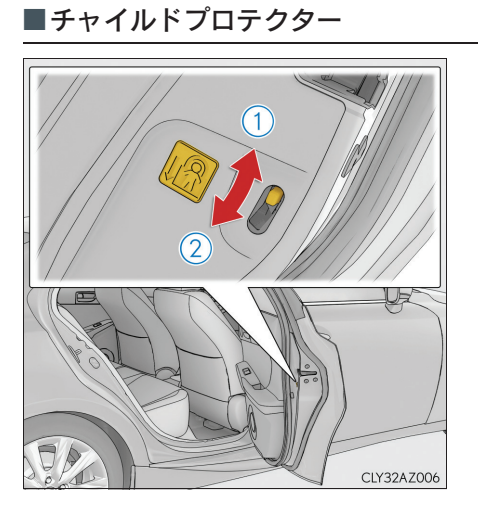

施錠側にすると、リヤ席ドアが車内から開か なくなります。

# 1 解錠

2 施錠

お子さまが車内からリヤ席ドアを開け られないようにできます。両側のリヤ席 ドアを施錠側にしてください。

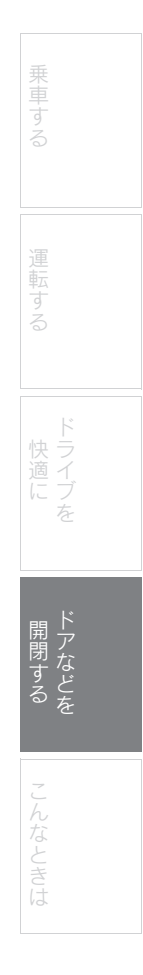

# <sub>Topic</sub> 4 ドアなどを開閉する

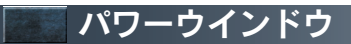

■開閉のしかた

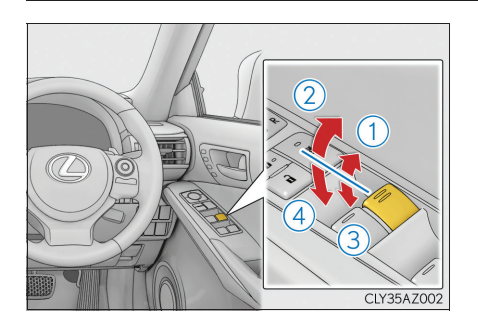

■ウインドウロックスイッチ

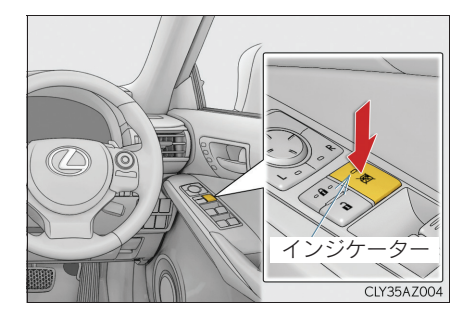

スイッチを押すと、インジケーターが点灯し、 運転席以外のドアガラスが作動不可になりま す。

※途中で停止するときは、スイッチを反対側

閉める
 自動全閉<sup>※</sup>

(3) 開ける

④ 自動全開※

へ操作します。

お子さまが誤ってドアガラスを開閉す ることを防止できます。

# Topic 4 ドアなどを開閉する

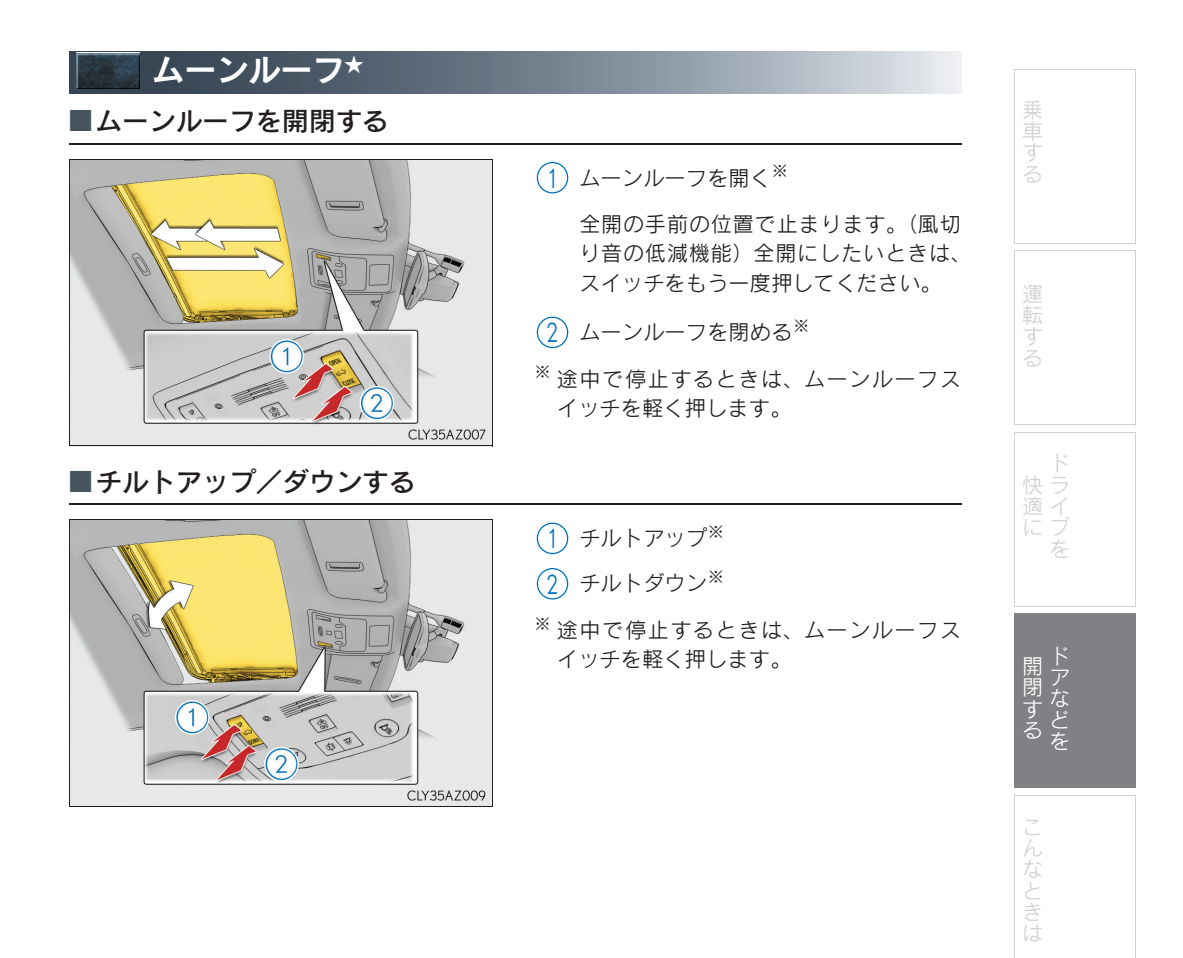

★: グレード、オプションなどにより、装備の有無があります。

# <sub>Topic</sub> 4 ドアなどを開閉する

# 🗌 給油口

# ■給油する前に

- ドアとドアガラスを閉め、エンジンスイッチを OFF にしてください。
- 燃料の種類を確認してください。

# ■給油口の開け方

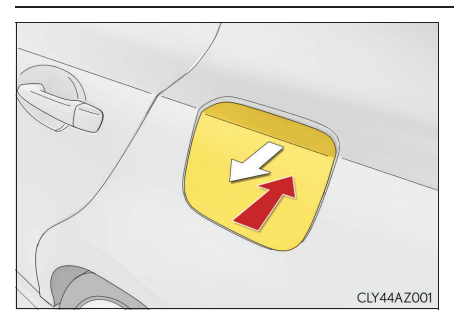

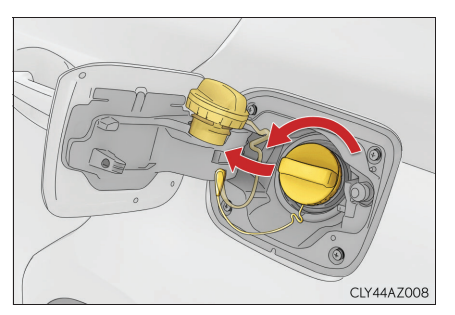

 ドアが解錠された状態で、給油扉の車両 後端の中央部分を押す

> "カチッ"と音がするまで押し、手を離 すと給油扉が少し開きます。その後、手 で全開にします。

2 キャップをゆっくりまわして開け、ホル ダーにはめ込む
#### Topic 4 ドアなどを開閉する

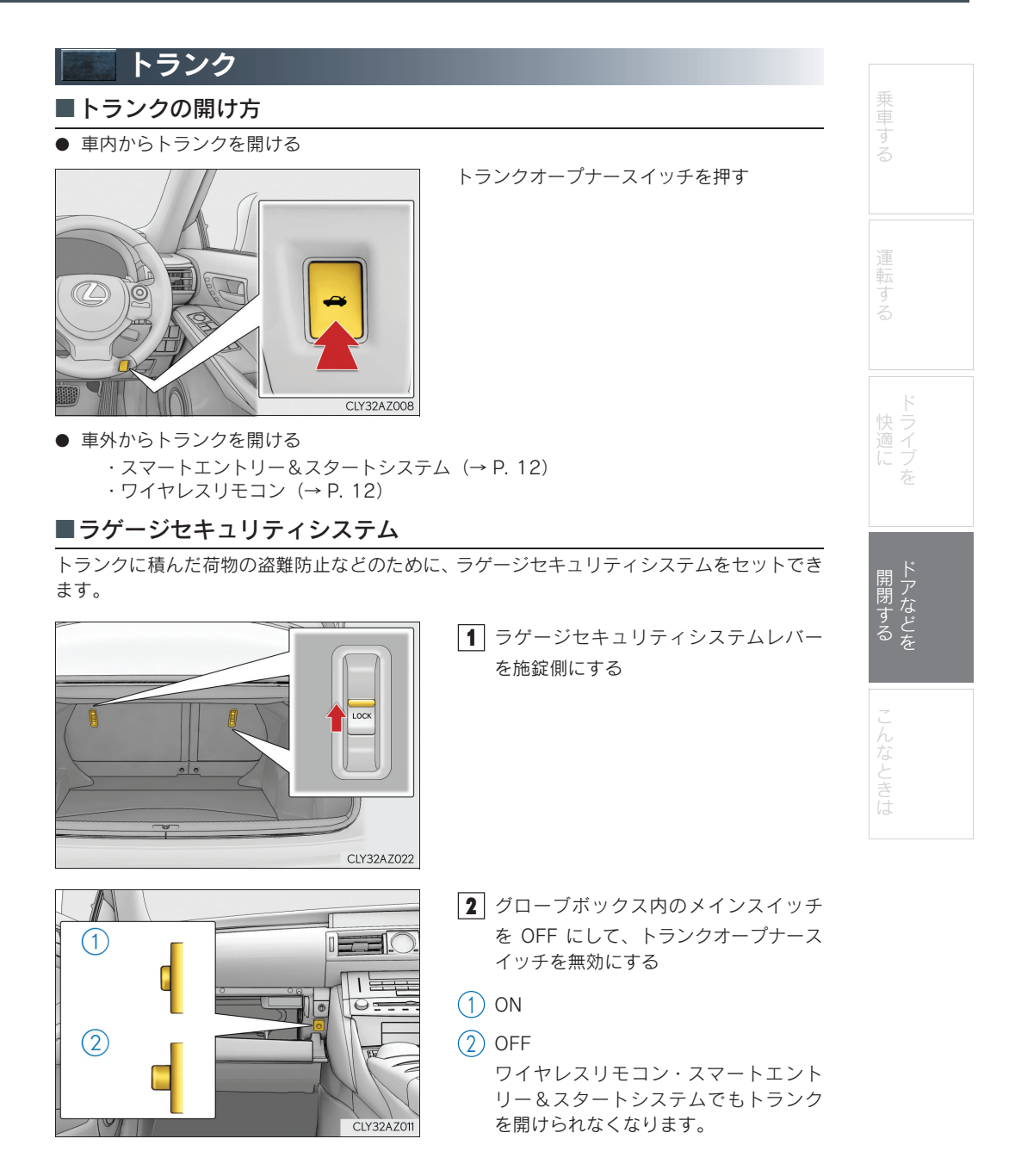

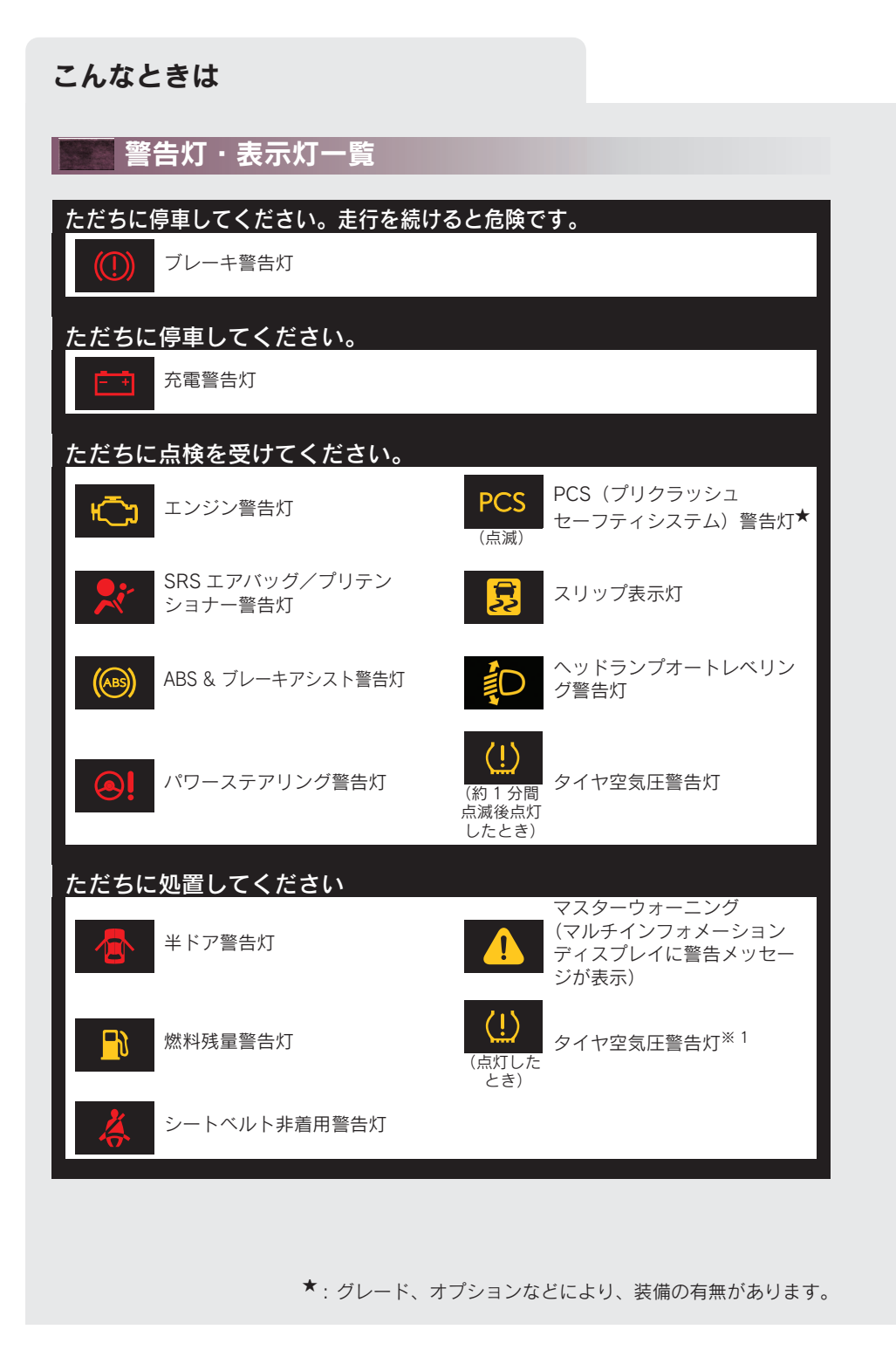

73

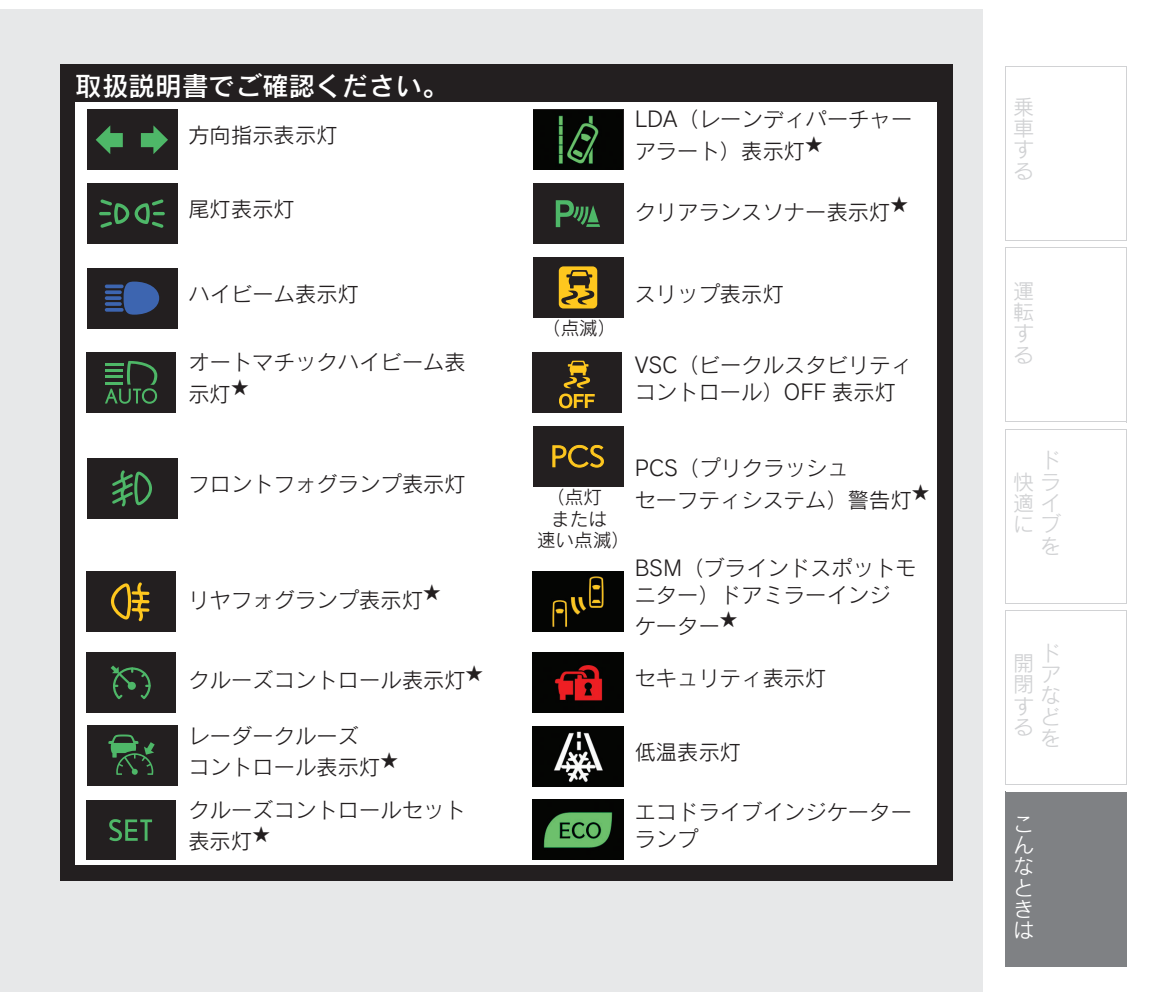

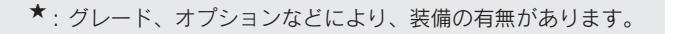

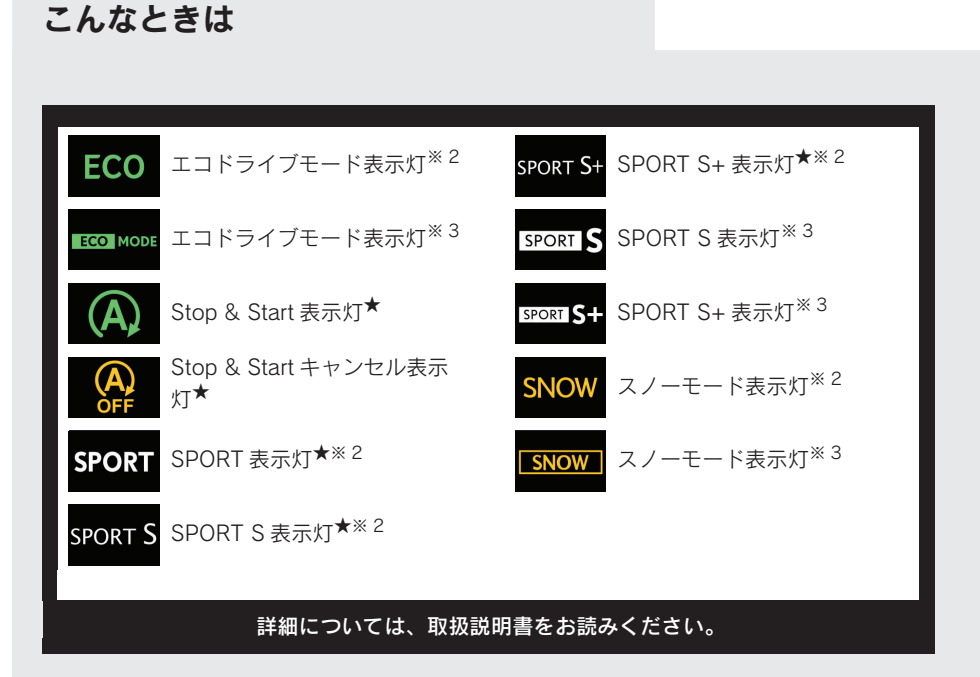

- \*\*<sup>1</sup> 自然空気漏れ、外気温による空気圧の変化など、自然要因によりタイヤ空気圧警告灯が点 灯することがあります。この場合、タイヤ空気圧を適切な値に調節してください。数分後 に警告灯が消灯します。空気圧を調整しても警告灯が消灯しない場合は、レクサス販売店 で点検を受けてください。
- ※<sup>2</sup> F SPORT 以外
- <sup>※ 3</sup> F SPORT

★: グレード、オプションなどにより、装備の有無があります。

75

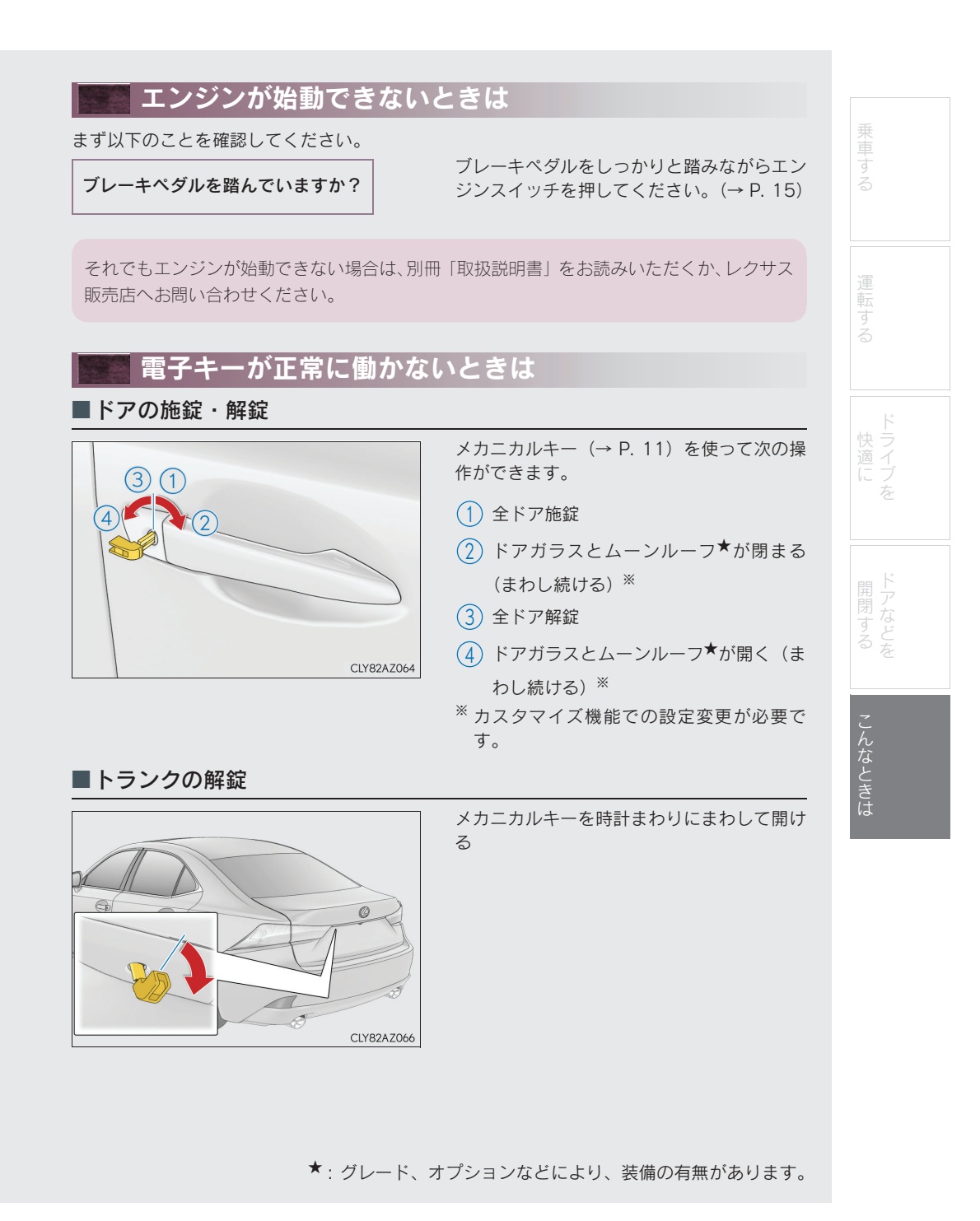

## こんなときは

#### ■エンジンの始動

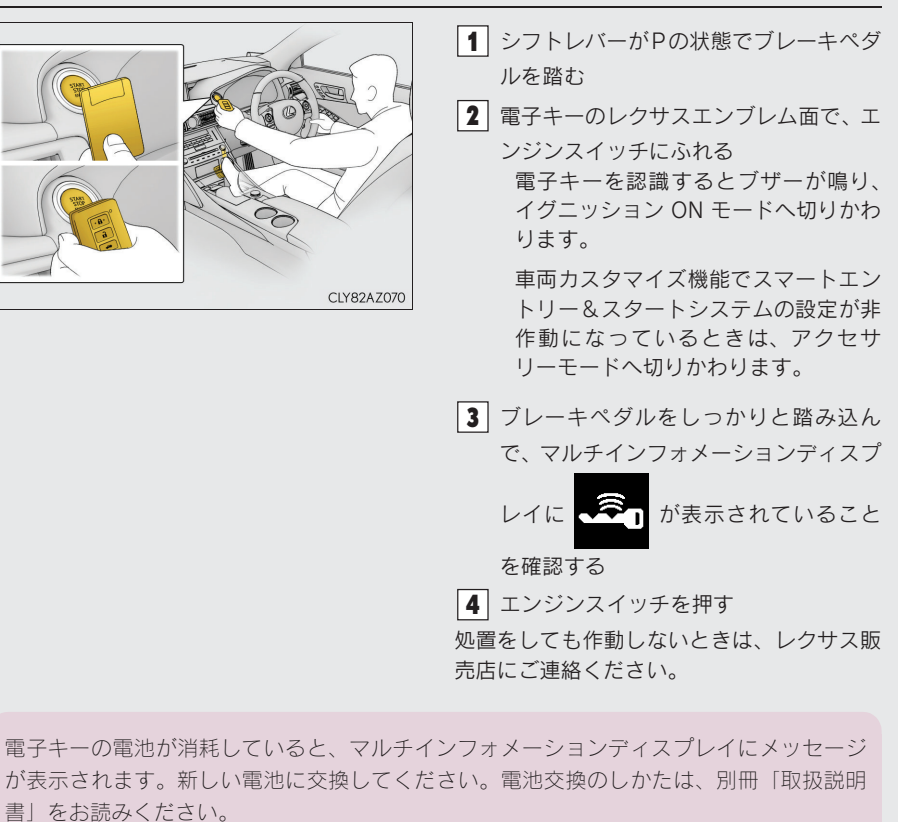

ご不明な点がありましたら、レクサス販売店へお問い合わせください。

77

# 🔄 侵入センサーを停止するには

侵入センサーは、車内に不正に入り込んだ侵入者の動きを超音波で検知するセンサーです。 侵入者の動きで検知するため、ドアを開けずガラスを割って入り込んだ侵入者なども検知でき ます。

次のような場合、侵入センサーの検知によりオートアラームが作動することがあります。状況 に応じ、侵入センサーを停止してからアラームを設定してください。

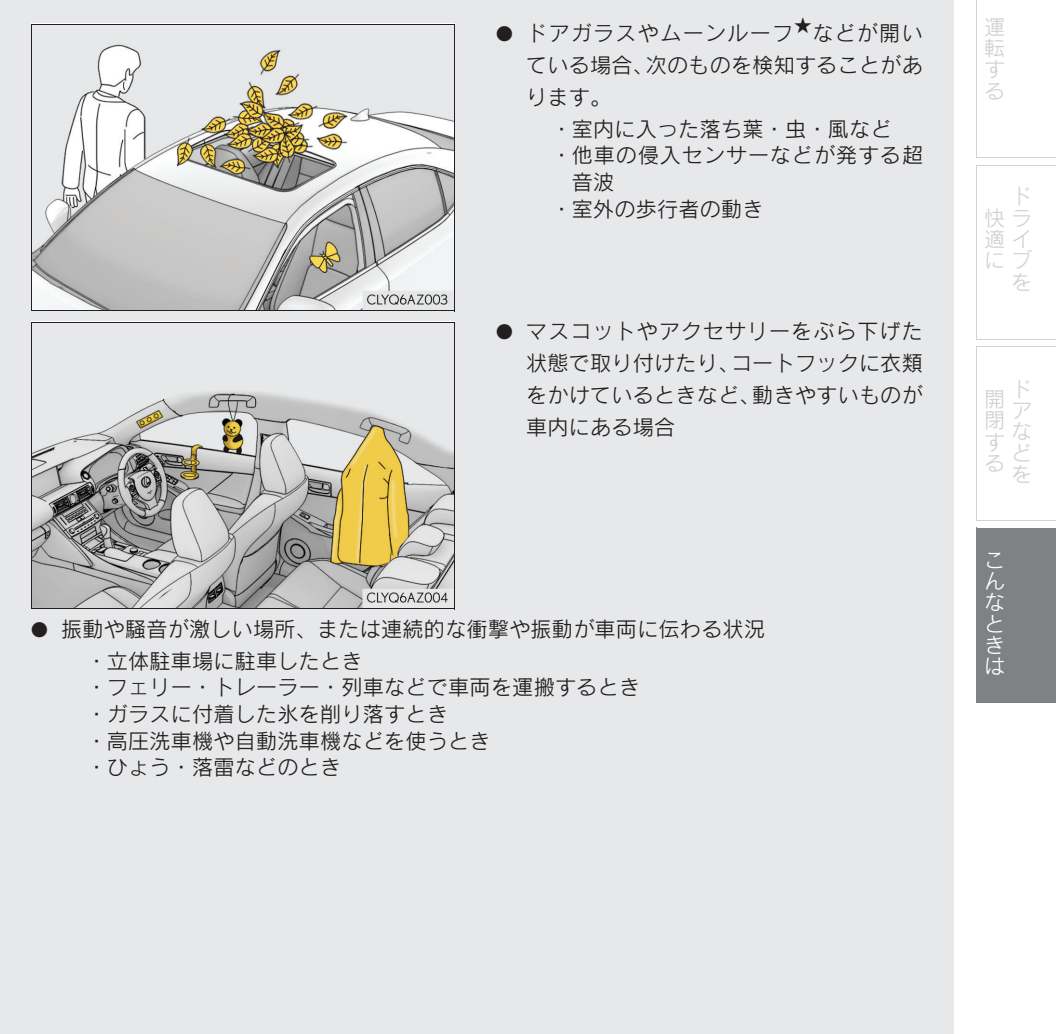

★: グレード、オプションなどにより、装備の有無があります。

## こんなときは

■侵入センサーを停止し、オートアラームを設定するには

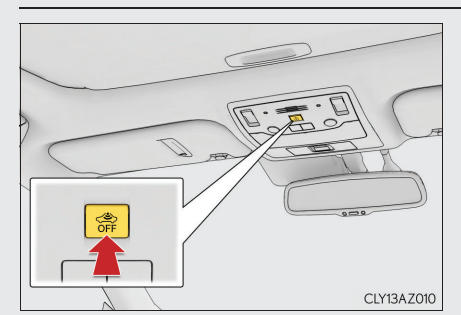

エンジンスイッチを OFF にする
侵入センサー OFF スイッチを押す
もう一度スイッチを押すと、侵入センサーは再びセットされます。
侵入センサーを OFF/ON にするたびに、メーター内のマルチインフォメーションディスプレイにメッセージが表示されます。

侵入センサーの作動を停止しても、オートアラームは作動します。オートアラーム、侵入 センサーの詳細については、別冊「取扱説明書」をお読みください。

79

| Memo |  |
|------|--|
|      |  |
|      |  |
|      |  |
|      |  |
|      |  |
|      |  |
|      |  |
|      |  |
|      |  |
|      |  |
|      |  |
|      |  |
|      |  |
|      |  |
|      |  |
|      |  |
|      |  |
|      |  |
|      |  |

80

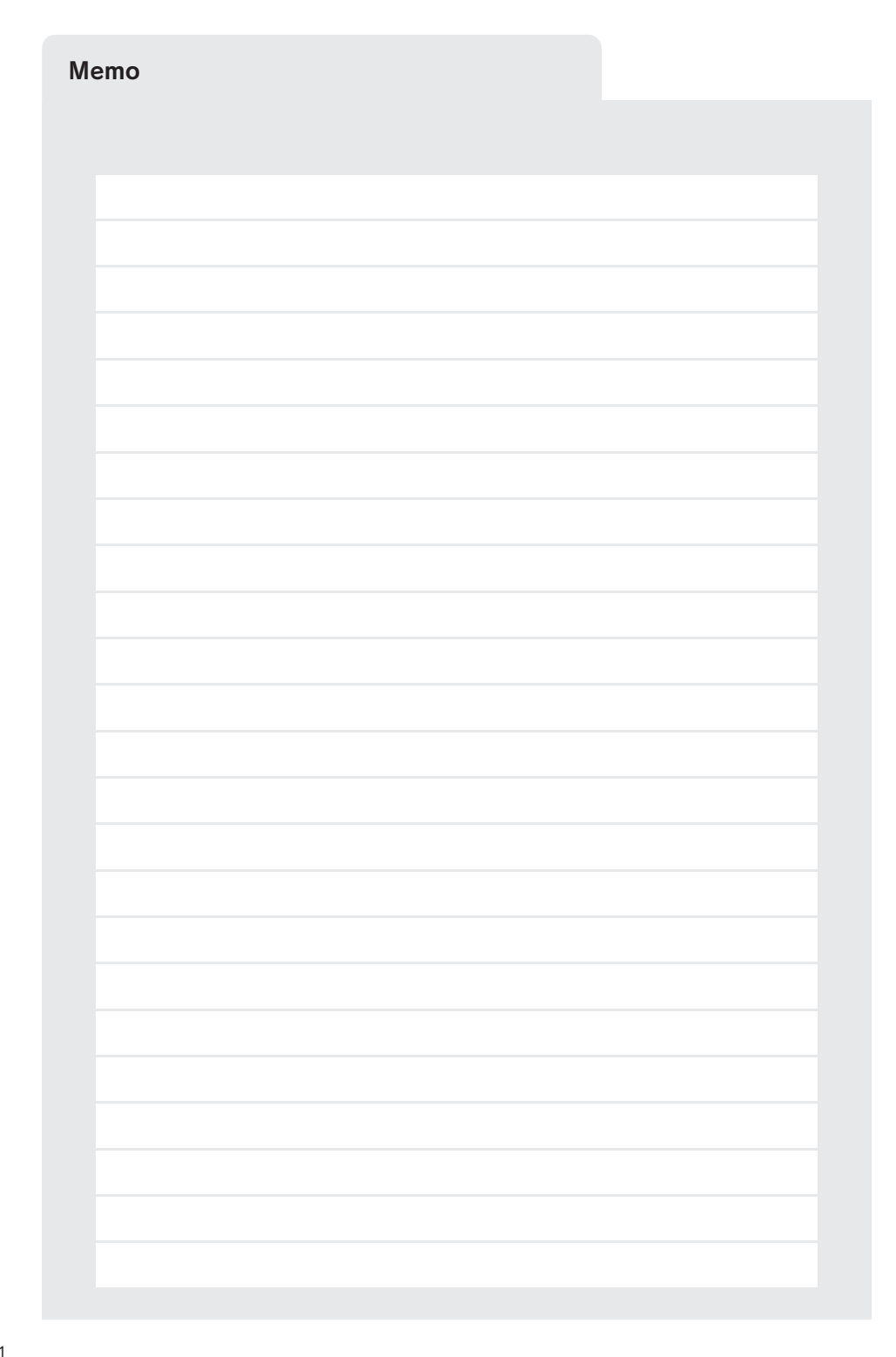

81

「個人情報保護方針」については、http://lexus.jpにて掲載しております。

チ-51

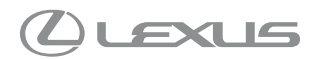

M53D42 01999-53D42 CC-2015年7月16日 2015年7月23日初版

IS350 / IS200t / IS250